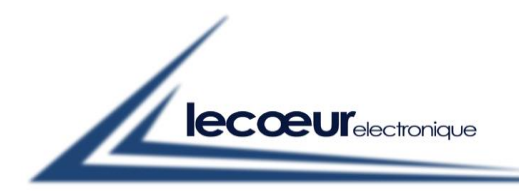

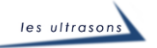

## <u>US-ARRAY</u>

# Programming user guide

## (Win dll, matlab, labview)

## <u>V1.0</u>

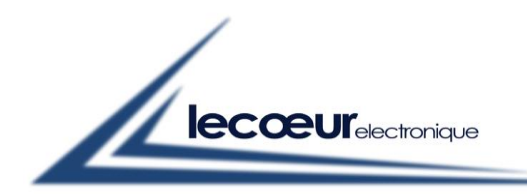

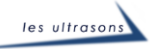

## Init\_USB

## Description :

Initialise the USB3 link

## <u>Use</u>:

### With : DLL US-Compaq (C:\US-Compact\US-Compact.dll)

*Init\_USB(Device\_Number.l)* 

Device\_Number.l : set the number of usb device (0 for one us-array)

#### With Matlab

Declaration :

loadlibrary('C:\US-Compaq\US-Compact.dll','C:\US-Compaq\US-Compact.h','alias','MyDLL');

*Calling the function :* 

[Retour] = calllib('MyDLL','Init\_USB',Device\_Number);end

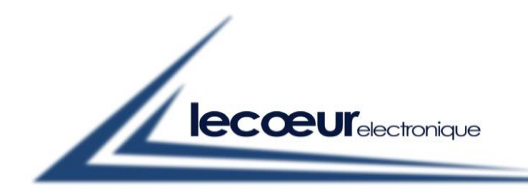

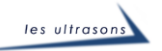

### With Labview

| 🔁 Appeler u                                       | ne fonction d'u                                                         | ne DLL                                    |                    |                                                                                                    | Х |
|---------------------------------------------------|-------------------------------------------------------------------------|-------------------------------------------|--------------------|----------------------------------------------------------------------------------------------------|---|
| Fonction                                          | Paramètres                                                              | Callbacks                                 | Détection d'erreur |                                                                                                    |   |
| Nom ou<br>C:\US-C<br>D Spéci<br>Nom de<br>Init_US | chemin de la b<br>Compact\US-Co<br>fier le chemin s<br>la fonction<br>B | ibliothèque<br>mpact.dll<br>ur le diagram | me                 | Thread<br>Exécuter dans le thread IU<br>Exécuter dans n'importe quel thread<br>Convention d'appel<br>stdcall (WINAPI)<br>C |   |
| Prototype d                                       | e la fonction                                                           |                                           |                    |                                                                                                    |   |
| uint8_t Init_                                     | USB(uint32_t De                                                         | vice_Number                               | );                 |                                                                                                    |   |
|                                                   |                                                                         |                                           |                    | OK Annuler Aide                                                                                                    | 2 |

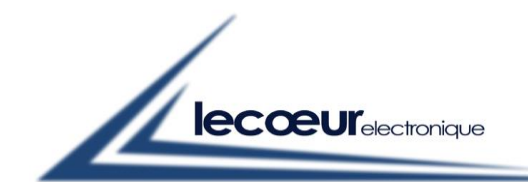

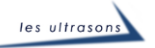

| Fonction                       | Paramètres                       | Callbacks   | Détection d'erreur                                                                           |    |
|--------------------------------|----------------------------------|-------------|----------------------------------------------------------------------------------------------|----|
| Retour<br>Device               | Number                           | ^<br>★<br>★ | Paramètre actuel Nom Retour Type Numérique Constante Type de données Entier 8 bits non signé |    |
| Prototype de<br>uint8_t Init_( | e la fonction<br>JSB(uint32_t De | vice_Number | );<br>OK Annuler Aid                                                                         | le |

| 🔛 Appeler une fonctio                            | on d'une DLL             | ×                                                                                                    |
|--------------------------------------------------|--------------------------|----------------------------------------------------------------------------------------------------|
| Fonction Paramè                                  | tres Callbacks           | Détection d'erreur                                                                                                    |
| Retour<br>Device_Number                          |                          | Paramètre actuel<br>Nom Device_Number<br>Type Numérique v<br>Constante<br>Type de données Entier 32 bits non signé v<br>Passer Valeur v |
| Prototype de la foncti<br>uint8_t Init_USB(uint3 | ion<br>32_t Device_Numbe | r);<br>OK Annuler Aide                                                                                                    |

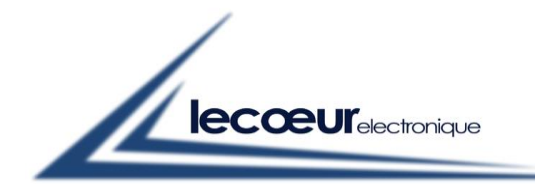

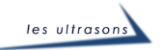

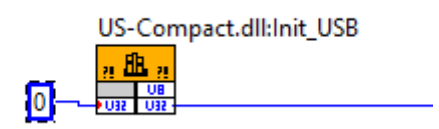

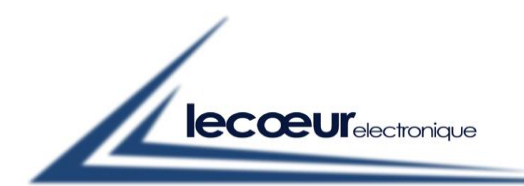

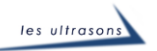

## Open\_USB

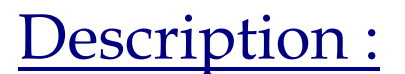

Open the USB3 link

<u>Use</u>:

### With : DLL US-Compaq (C:\US-Compact\US-Compact.dll)

Open\_USB(Device\_Number.l)

Device\_Number.l : set the number of usb device (0 for one us-array)

#### With Matlab

Declaration :

loadlibrary('C:\US-Compaq\US-Compact.dll','C:\US-Compaq\US-Compact.h','alias','MyDLL');

*Calling the function :* 

[Retour] = calllib('MyDLL','Open\_USB',Device\_Number);end

#### With Labview

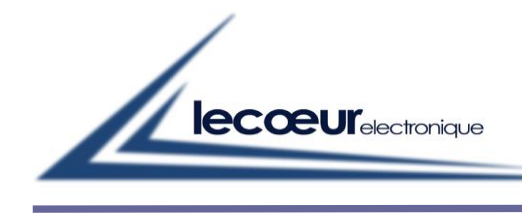

| onction           | Paramètres                             | Callbacks                 | Détection d'erreur |   |                                                                             |
|-------------------|----------------------------------------|---------------------------|--------------------|---|-----------------------------------------------------------------------------|
| Nom ou<br>C:\US-C | i chemin de la b<br>Compact\US-Co      | ibliothèque<br>ompact.dll |                    |   | Thread<br>Exécuter dans le thread IU<br>Exécuter dans n'importe quel thread |
| Nom de            | tier le chemin s<br>la fonction<br>JSB | ur le diagram             | ime                | ~ | Convention d'appel                                                          |
|                   |                                        |                           |                    |   | <ul> <li>stdcall (WINAPI)</li> <li>C</li> </ul>                             |
| totype d          | e la fonction                          | De la Nue                 |                    |   |                                                                             |
| it8_t Ope         | n_USB(uint32_t                         | Device_Num                | ber);              |   |                                                                             |

| 🔛 Appeler ur | ne fonction d'ur | ne DLL        |                                                                                                    | × |
|--------------|------------------|---------------|----------------------------------------------------------------------------------------------------|---|
| Fonction     | Paramètres       | Callbacks     | Détection d'erreur                                                                                       |   |
| Prototype de | Number           |               | Paramètre actuel<br>Nom Retour<br>Type Numérique<br>Constante<br>Type de données Entier 8 bits non signé |   |
|              | 1_030(011132_11  | Jevice_Ivuini | уст <i>ј</i> ,                                                                                           |   |
|              |                  |               | OK Annuler Aide                                                                                          |   |

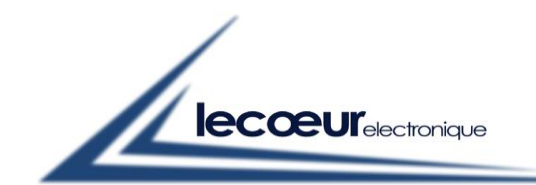

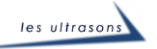

| 📴 Appeler u                  | ne fonction d'ur                            | e DLL            |                                                                          |                                                                                         | ×    |
|------------------------------|---------------------------------------------|------------------|--------------------------------------------------------------------------|-----------------------------------------------------------------------------------------|------|
| Fonction                     | Paramètres                                  | Callbacks        | Détection d'erreur                                                       |                                                                                         |      |
| Prototype de<br>uint8_t Open | Number<br>e la fonction<br>n_USB(uint32_t [ | ◆<br>Pevice_Numb | Paramètre actuel<br>No<br>Ty<br>Constan<br>Type de donné<br>Pass<br>er); | m Device_Number<br>De Numérique v<br>te<br>es Entier 32 bits non signé v<br>er Valeur v |      |
|                              |                                             |                  |                                                                          | OK Annuler                                                                              | Aide |
|                              | 0                                           | US-Com           | npact.dll:lnit_USB                                                       | US-Compact.dll:Open_USB                                                                 |      |

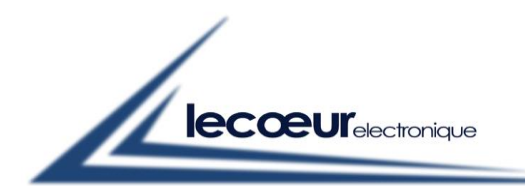

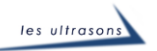

## Close\_USB

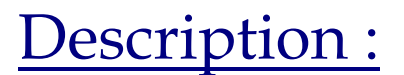

Close the USB3 link

Use :

## With : DLL US-Compaq (C:\US-Compact\US-Compact.dll)

Close\_USB()

Device\_Number.l : set the number of usb device (0 for one us-array)

#### With Matlab

Declaration :

loadlibrary('C:\US-Compaq\US-Compact.dll','C:\US-Compaq\US-Compact.h','alias','MyDLL');

*Calling the function :* 

[Retour] = calllib('MyDLL','Close\_USB');end

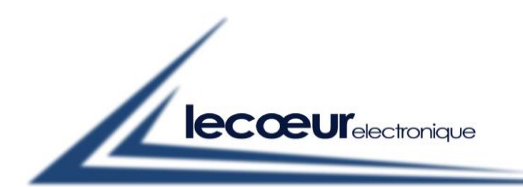

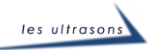

## *Init\_Device*

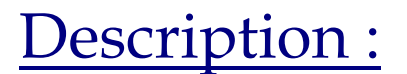

Initialise the USB3 link

<u>Use</u>:

### With : DLL US-Compaq (C:\US-Compact\US-Compact.dll)

*Init\_Device(Device\_Number.l)* 

Device\_Number.l : set the number of usb device (0 for one us-array)

#### With Matlab

Declaration :

loadlibrary('C:\US-Compaq\US-Compact.dll','C:\US-Compaq\US-Compact.h','alias','MyDLL');

Calling the function :

[Retour] = calllib('MyDLL',Init\_Device',Device\_Number);end

#### With Labview

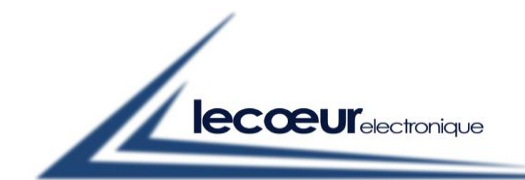

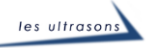

| Appeler u                                 | ne fonction d'u                                              | ne DLL                             |                                                                         |                    |
|-------------------------------------------|--------------------------------------------------------------|------------------------------------|-------------------------------------------------------------------------|--------------------|
| Fonction                                  | Paramètres                                                   | Callbacks                          | Détection d'erreur                                                      |                    |
| Nom ou                                    | ı chemin de la b                                             | oibliothèque                       |                                                                         |                    |
| C:\US-0                                   | Compact\US-Co                                                | ompact.dll                         |                                                                         |                    |
| Spéci                                     | ifier le chemin s                                            | ur le diagram                      | me                                                                      |                    |
| Nom de                                    | e la fonction                                                |                                    |                                                                         |                    |
| Init_De                                   | vice                                                         |                                    | ~                                                                       | Convention d'appel |
|                                           |                                                              |                                    |                                                                         | 🔿 stdcall (WINAPI) |
|                                           |                                                              |                                    |                                                                         | ● C                |
| int8_t lnit_                              | Device(uint32_t                                              | Device_Num                         | ber);                                                                   | OK Annuler Aide    |
| int8_t Init_<br>Appeler u                 | Device(uint32_t                                              | Device_Num                         | ber);<br>                                                               | OK Annuler Aide    |
| Appeler u                                 | Device(uint32_t<br>ine fonction d'u<br>Paramètres            | Device_Num<br>ine DLL<br>Callbacks | ber);<br>                                                               | OK Annuler Aide    |
| Appeler u<br>Fonction                     | Device(uint32_t<br>ine fonction d'u<br>Paramètres            | Device_Num<br>ine DLL<br>Callbacks | ber);<br><br>Détection d'erreur<br>Paramètre actuel                     | OK Annuler Aide    |
| Appeler u<br>Fonction                     | Device(uint32_t<br>ine fonction d'u<br>Paramètres<br>_Number | Device_Num                         | ber);<br>Détection d'erreur<br>Paramètre actuel                         | OK Annuler Aide    |
| Appeler u<br>Fonction<br>Retour<br>Device | Device(uint32_t<br>ine fonction d'u<br>Paramètres<br>_Number | Device_Num                         | Détection d'erreur<br>Paramètre actuel                                  | OK Annuler Aide    |
| Appeler u<br>Fonction                     | Device(uint32_t<br>ine fonction d'u<br>Paramètres<br>_Number | Device_Num                         | ber);<br>Détection d'erreur<br>Paramètre actuel                         | OK Annuler Aide    |
| Appeler u<br>Fonction                     | Device(uint32_t<br>ine fonction d'u<br>Paramètres<br>_Number | Device_Num                         | ber);<br>Détection d'erreur<br>Paramètre actuel<br>Const<br>Type de don | OK Annuler Aide    |

ОК

Annuler

Aide

uint8\_t Init\_Device(uint32\_t Device\_Number);

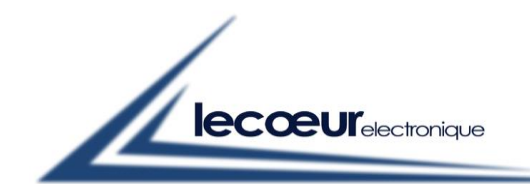

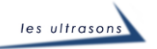

🔯 Appeler une fonction d'une DLL  $\times$ Fonction Paramètres Callbacks Détection d'erreur Paramètre actuel Retour ٨ Device\_Number Nom Device\_Number + Type Numérique  $\sim$ Constante 🗌 Type de données Entier 32 bits non signé Ŷ  $\sim$ Passer Valeur  $\sim$ Prototype de la fonction uint8\_t Init\_Device(uint32\_t Device\_Number); ОК Annuler Aide

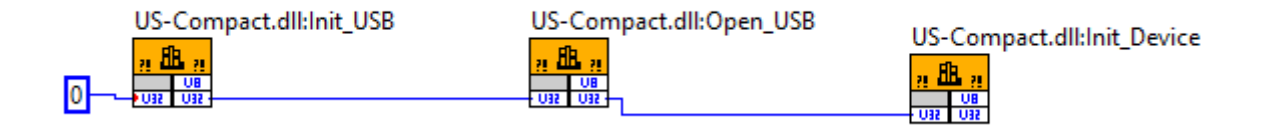

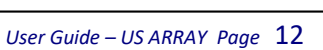

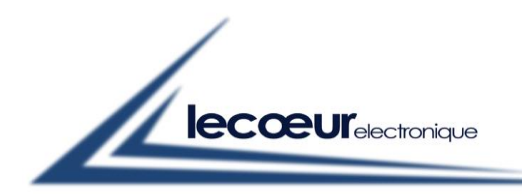

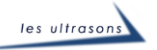

## GAIN

## Description :

Set the amplifiers gains to a selected value. Up to 128 values per channel can be programmed to fit with the 128 sequences.

## Features :

Range : 0 to 80 dB Step : 0.1 dB

## Use :

## With : DLL US-Compaq (C:\US-Compact\US-Compact.dll)

Gain(Device\_Number.l,Channel.a,\*Tab\_In)

Device\_Number.l : set the number of usb device (0 for one us-array)

Channel.a : set the channel number (1 to 32)

Tab In : A table filled with a maximum of 128 gain values corresponding to the 128 sequences. Each gain value is a 32 bits Float.

## With Matlab

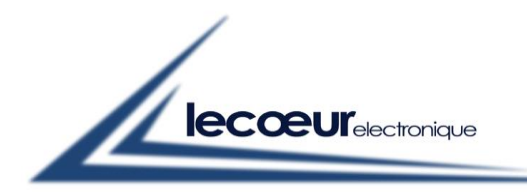

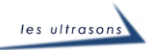

#### *Declaration* :

loadlibrary('C:\US-Compaq\US-Compact.dll','C:\US-Compaq\US-Compact.h','alias','MyDLL');

#### *Calling the function :*

for j=1:64

Tab\_Gain(j) = 20; % Gain by sequence

end

for i=1:32

```
Channel = i-1; % Channel selection
```

```
[Retour] = calllib('MyDLL','Gain',Device_Number,Channel,Tab_Gain);
```

end

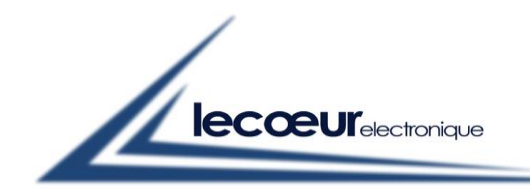

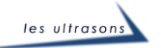

#### With Labview

| Fonction                                        | Paramètres                                                         | Callbacks                                 | Détection d'erreur         |       |                                                                                                    |    |
|-------------------------------------------------|--------------------------------------------------------------------|-------------------------------------------|----------------------------|-------|----------------------------------------------------------------------------------------------------|----|
| Nom ou<br>C:\US-C<br>D Spécif<br>Nom de<br>Gain | chemin de la b<br>compact\US-Cc<br>fier le chemin s<br>la fonction | ibliothèque<br>mpact.dll<br>ur le diagram | me                         | -     | Thread     Exécuter dans le thread IU     Exécuter dans n'importe quel thread     Convention d'appel     stdcall (WINAPI)     C |    |
| rototype de<br>iint8_t Gaini                    | e la fonction<br>(uint32_t Device                                  | e_Number, ui                              | nt8_t Channel, float *Tab_ | _ln); | OK Annuler Ai                                                                                                    | de |

| 🔛 Appeler une                           | fonction d'un                 | e DLL         |                                                                           |                   | ×    |
|-----------------------------------------|-------------------------------|---------------|---------------------------------------------------------------------------|-------------------|------|
| Fonction                                | Paramètres                    | Callbacks     | Détection d'erreur                                                        |                   |      |
| Retour<br>Device_N<br>Channel<br>Tab_In | umber                         | ^<br>∳∳<br>\$ | Paramètre actuel<br>Nom<br>Type<br>Constante<br>Type de données<br>Passer | Channel Numérique | , ii |
| Prototype de la<br>uint8_t Gain(ui      | a fonction<br>int32_t Device_ | Number, uir   | ıt8_t Channel, float *Tab_ln);                                            | OK Annuler Aid    | e    |

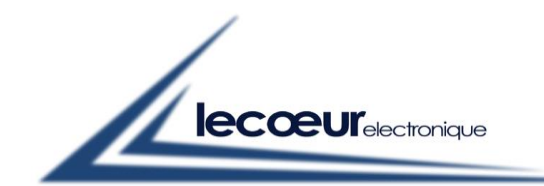

| Retour       Paramètre actuel         Device_Number       Nom Tab_In         Channel       Type Tableau         Tab_In       Constante         Image: Constante       Image: Constante         Image: Constante       Image: Constante |
|----------------------------------------------------------------------------------------------------|
|                                                                                                    |
| Format du tableau Pointeur sur les données du tableau V                                                                                                    |

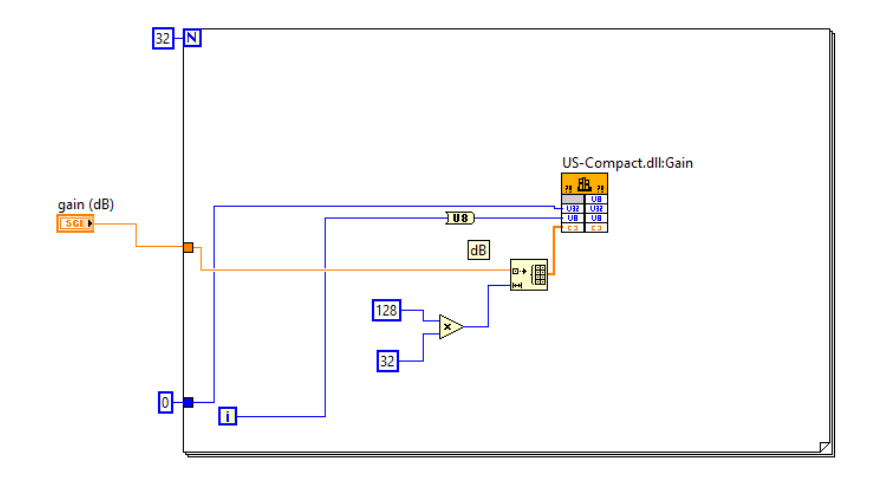

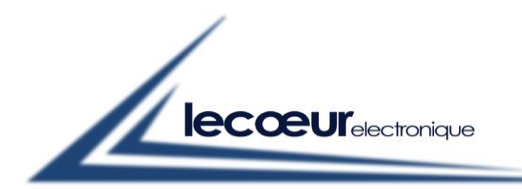

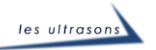

Sampling\_Delay

## **Description**:

Set a constant delay on all receivers. The value is apply for all the sequences at the same value.

## Features :

Range : 0 to 800  $\mu$ S

 $Step: 0.0125 \ \mu S$ 

## <u>Use :</u>

#### With : DLL US-Compaq (C:\US-Compact\US-Compact.dll)

Sampling\_Delay(Device\_Number.l,Delay.u)

Device\_Number.l : set the number of usb device (0 for one us-array)

Delay.u : value from 0 to 65535, (delay= 0.0125 \* Delay.u). Value is unsigned 16

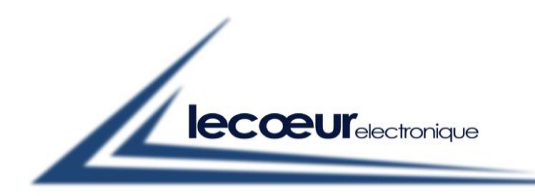

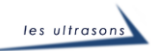

### With Matlab

*Declaration* :

loadlibrary('C:\US-Compaq\US-Compact.dll','C:\US-Compaq\US-Compact.h','alias','MyDLL');

*Calling the function :* 

Sampling\_Delay = 0;

% Global scanning delay (80 MHz step value)

[Retour] =

calllib('MyDLL','Sampling\_Delay',Device\_Number,Sampling\_Delay);

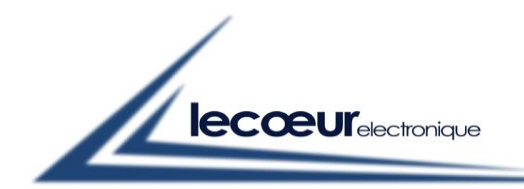

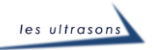

#### With Labview

| 🔁 Appeler un                 | e fonction d'u                                    | ne DLL                                     |                       |      |                                                                             | × |
|------------------------------|---------------------------------------------------|--------------------------------------------|-----------------------|------|-----------------------------------------------------------------------------|---|
| Fonction                     | Paramètres                                        | Callbacks                                  | Détection d'erreur    |      |                                                                             |   |
| Nom ou<br>C:\US-C            | chemin de la b<br>ompact\US-Co<br>ïer le chemin s | ibliothèque<br>ompact.dll<br>ur le diagram | me                    |      | Thread<br>Exécuter dans le thread IU<br>Exécuter dans n'importe quel thread |   |
| Samplin                      | ig_Delay                                          |                                            |                       | ~    | Convention d'appel<br>o stdcall (WINAPI)<br>C                               |   |
| Prototype de<br>uint8_t Samp | la fonction<br>bling_Delay(uin                    | t32_t Device_                              | Number, uint16_t Dela | ау); |                                                                             |   |
|                              |                                                   |                                            |                       |      | OK Annuler Aid                                                              | e |

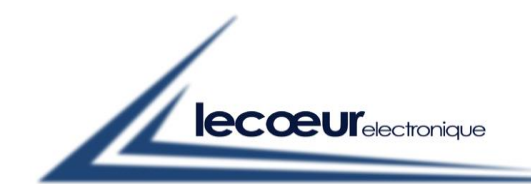

| Fonction        | Paramètres      | Callbacks     | Détection d'erreur                           |
|-----------------|-----------------|---------------|----------------------------------------------|
| Retour          |                 | <b>^</b>      | Paramètre actuel                             |
| Device<br>Delay | Number          |               | Nom Device_Number                            |
|                 |                 |               | Type Numérique 🗸                             |
|                 |                 |               | Constante 🗌                                  |
|                 |                 |               | Type de données Entier 32 bits non signé 🗸 🗸 |
|                 |                 | ÷             | Passer Valeur 🗸                              |
|                 |                 |               |                                              |
|                 |                 |               |                                              |
|                 |                 | *             |                                              |
| ototype d       | e la fonction   |               |                                              |
| nt8_t Sam       | pling_Delay(uin | t32_t Device_ | Number, uint16_t Delay);                     |
|                 |                 |               |                                              |

| 🎦 Appeler u                | ne fonction d'ur                 | ne DLL        | ×                                                                                                    |
|----------------------------|----------------------------------|---------------|----------------------------------------------------------------------------------------------------|
| Fonction                   | Paramètres                       | Callbacks     | Détection d'erreur                                                                                                    |
| Retour<br>Device<br>Delay  | Number                           | ^<br>★<br>₹   | Paramètre actuel          Nom       Delay         Type       Numérique         Constante          Type de données       Entier 16 bits non signé         Passer       Valeur |
| Prototype d<br>uint8_t Sam | e la fonction<br>pling_Delay(uin | t32_t Device_ | Number, uint16_t Delay);<br>OK Annuler Aide                                                                                                    |

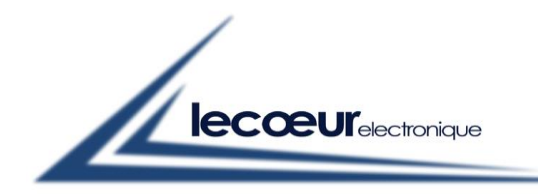

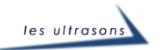

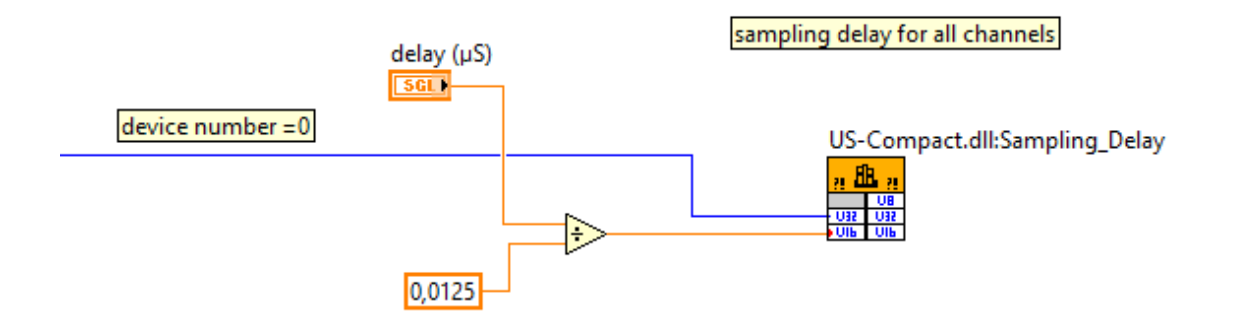

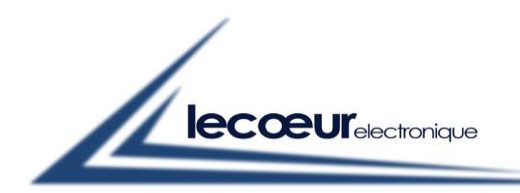

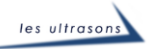

## Receiver\_Delays

## Description :

Set receivers delays for focusing. A table containing up to 128 values is sent on each channel. First value will be used for sequence 1, second value for sequence 2,..... to 128 sequences max.

## Features :

Range : 0 to 800 μS Step : 0.0125 μS

## <u>Use :</u>

## With : DLL US-Compaq (C:\US-Compact\US-Compact.dll)

*Receiver\_Delays(Device\_Number.l,Channel.a,\*Tab\_In)* 

Device\_Number.l : set the number of usb device (0 for one us-array)

Channel.a : set the channel number (1 to 32)

\*Tab\_In : Table of delays for all sequences. Each value is unsigned 16.

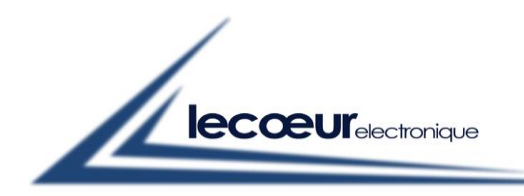

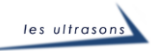

### With Matlab

Declaration :

```
loadlibrary('C:\US-Compaq\US-Compact.dll','C:\US-Compaq\US-
Compact.h','alias','MyDLL');
```

Calling the function :

for i=1:32

Channel = i-1;

%Channel selection

 $Tab_{In}(1) = 0;$ % Reception delay value for sequence No. 0 (step value = 80 MHz)

[Retour] = calllib('MyDLL','Receiver\_Delays',Device\_Number,Channel,Tab\_In); end

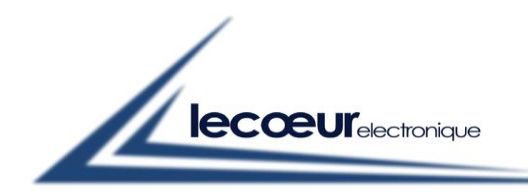

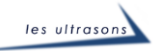

### With Labview

| 🔛 Appeler un                                       | e fonction d'u                                                               | ne DLL                                    |                      |              |                                                                                                    | $\times$ |
|----------------------------------------------------|------------------------------------------------------------------------------|-------------------------------------------|----------------------|--------------|----------------------------------------------------------------------------------------------------|----------|
| Fonction                                           | Paramètres                                                                   | Callbacks                                 | Détection d'erreur   |              |                                                                                                    |          |
| Nom ou<br>C:\US-C<br>D Spécif<br>Nom de<br>Receive | chemin de la b<br>ompact\US-Co<br>ïer le chemin s<br>la fonction<br>r_Delays | ibliothèque<br>mpact.dll<br>ur le diagram | me                   |              | Thread<br>• Exécuter dans le thread IU<br>• Exécuter dans n'importe quel thread<br>Convention d'appel<br>• stdcall (WINAPI)<br>• C |          |
| Prototype de<br>uint8 t Recei                      | la fonction<br>ver Delays(uin                                                | t32 t Device                              | Number, uint8 t Chan | inel, uint16 | t*Tab In):                                                                                                    |          |
|                                                    |                                                                              |                                           |                      |              | OK Annuler Aid                                                                                                    | e        |

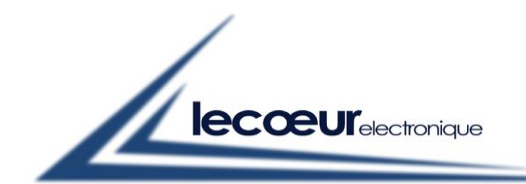

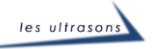

| Fonction                             | Paramètres                       | Callbacks            | Détection d'erreur                                                                                                 |    |
|--------------------------------------|----------------------------------|----------------------|----------------------------------------------------------------------------------------------------|----|
| Retour<br>Device<br>Channe<br>Tab_In | Number<br>!                      | ^ <b>+</b><br>×<br>◆ | Paramètre actuel Nom Device_Number Type Numérique Constante Type de données Entier 32 bits non signé Passer Valeur |    |
| rototype de<br>int8_t Rece           | e la fonction<br>iver_Delays(uin | t32_t Device_I       | Number, uint8_t Channel, uint16_t *Tab_ln);<br>OK Annuler Aic                                                      | le |

| Appeler une fonction d'une DLL                                       | >                                                                                                    | < |
|----------------------------------------------------------------------|----------------------------------------------------------------------------------------------------|---|
| Fonction Paramètres Callbacks                                        | Détection d'erreur                                                                                                    | ł |
| Retour<br>Device_Number<br>Channel<br>Tab_In<br>X                    | Paramètre actuel          Nom       Channel         Type       Numérique         Constante       Image: Constante         Type de données       Entier 8 bits non signé         Passer       Valeur | - |
| Prototype de la fonction<br>uint8_t Receiver_Delays(uint32_t Device_ | Number, uint8_t Channel, uint16_t *Tab_ln);<br>OK Annuler Aide                                                                                                    | ] |

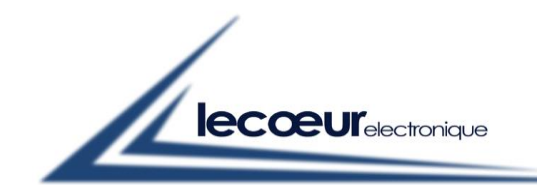

| Fonction          | Paramètres     | Callbacks     | Détection d'erreur               |                                     |        |
|-------------------|----------------|---------------|----------------------------------|-------------------------------------|--------|
| Retour            |                | ^             | Paramètre actuel                 |                                     |        |
| Device_<br>Channe | Number         | <b>—</b>      | Nom                              | Tab_In                              |        |
| Tab_In            |                |               | Туре                             | Tableau                             | $\sim$ |
|                   |                |               | Constante                        |                                     |        |
|                   |                | Ŷ             | Type de données                  | Entier 16 bits non signé            | $\sim$ |
|                   |                | ₽             | Dimensions                       | 1                                   |        |
|                   |                |               | Format du tableau                | Pointeur sur les données du tableau | $\sim$ |
|                   |                | ~             | Taille minimale                  | <none></none>                       | $\sim$ |
|                   |                |               |                                  |                                     |        |
| ototype d         | e la fonction  | +22 + Device  | Number wint? + Channel wint16 (  | t *Tab lol:                         |        |
| no_t kece         | iver_Delays(un | toz_t Device_ | Number, unito_t channel, unitro_ | t Tab_m),                           |        |

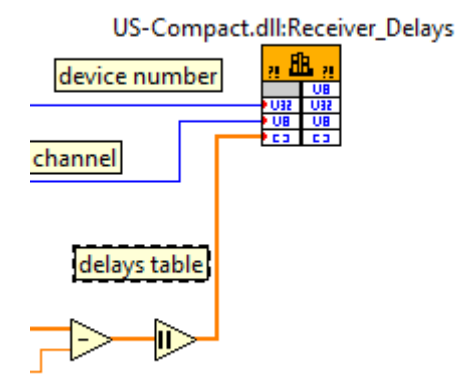

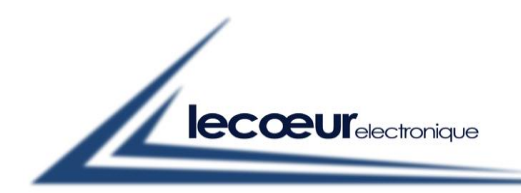

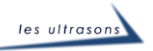

## Transmitter\_Delays

## Description :

Set transmitters delays for focusing. A table containing up to 128 values is sent on each channel. First value will be used for sequence 1, second value for sequence 2,..... to 128 sequences max.

## Features :

Range : 0 to 800 μS Step : 0.0125 μS

## <u>Use :</u>

## With : DLL US-Compaq (C:\US-Compact\US-Compact.dll)

*Transmittter\_Delays(Device\_Number.l,Channel.a,\*Tab\_In)* 

Device\_Number.l : set the number of usb device (0 for one us-array)

Channel.a : set the channel number (1 to 32)

\*Tab\_In : Table of delays for all sequences. Each value is unsigned 16.

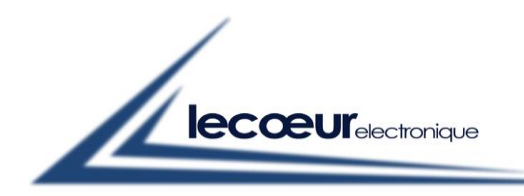

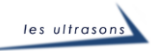

### With Matlab

Declaration :

```
loadlibrary('C:\US-Compaq\US-Compact.dll','C:\US-Compaq\US-
Compact.h','alias','MyDLL');
```

Calling the function :

for i=1:32

Channel = i-1;

%Channel selection

 $Tab_{In}(1) = 0;$ % Transmitter delay value for sequence No. 0 (step value = 80 MHz)

[Retour] = calllib('MyDLL','Transmitter\_Delays',Device\_Number,Channel,Tab\_In); end

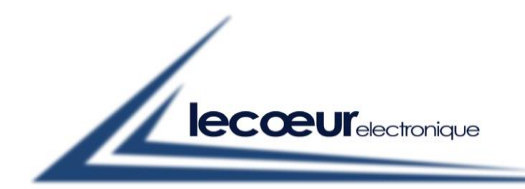

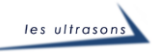

### With Labview

| 😰 Appeler un                                    | e fonction d'u                                                                   | ne DLL                                    |                       |             |                                                                                                    | Х |
|-------------------------------------------------|----------------------------------------------------------------------------------|-------------------------------------------|-----------------------|-------------|----------------------------------------------------------------------------------------------------|---|
| Fonction                                        | Paramètres                                                                       | Callbacks                                 | Détection d'erreur    |             |                                                                                                    |   |
| Nom ou<br>C:\US-C<br>Spécif<br>Nom de<br>Transm | chemin de la b<br>ompact\US-Cc<br>ïer le chemin s<br>la fonction<br>itter_Delays | ibliothèque<br>mpact.dll<br>ur le diagram | me                    |             | Thread<br>Exécuter dans le thread IU<br>Exécuter dans n'importe quel thread<br>Convention d'appel<br>stdcall (WINAPI)<br>C |   |
| Prototype de                                    | la fonction                                                                      |                                           |                       |             |                                                                                                    |   |
| uint8_t Trans                                   | smitter_Delays(                                                                  | uint32_t Devi                             | ce_Number, uint8_t Cl | hannel, uin | t16_t *Tab_ln);                                                                                                    |   |
|                                                 |                                                                                  |                                           |                       |             | OK Annuler Aid                                                                                                    | e |

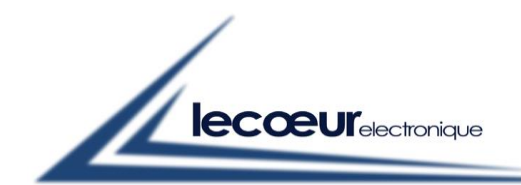

| Fonction          | Parametres      | Callbacks     | Détection d'erreur               |                          |        |
|-------------------|-----------------|---------------|----------------------------------|--------------------------|--------|
| Retour            |                 | ^             | Paramètre actuel                 |                          |        |
| Device_<br>Channe | Number<br>el    | <b>F</b>      | Nom                              | Device_Number            |        |
| Tab_In            |                 |               | Туре                             | Numérique                | $\sim$ |
|                   |                 |               | Constante                        |                          |        |
|                   |                 | Ŷ             | Type de données                  | Entier 32 bits non signé | $\sim$ |
|                   |                 | <b>₽</b>      | Passer                           | Valeur                   | $\sim$ |
|                   |                 | ~             |                                  |                          |        |
| ototype d         | e la fonction   |               |                                  |                          |        |
| int8_t Tran       | smitter_Delays( | uint32_t Devi | ce_Number, uint8_t Channel, uint | 16_t *Tab_ln);           |        |

| Retour<br>Device_No<br>Channel<br>Tab_In | umber                         | Callbacks      | Détection d'erreur         Paramètre actuel         Nom         Channel         Type         Numérique         Constante         Type de données         Entier 8 bits non signé         Passer         Valeur |    |
|------------------------------------------|-------------------------------|----------------|----------------------------------------------------------------------------------------------------|----|
| Prototype de la<br>uint8_t Transm        | a fonction<br>nitter_Delays(u | iint32_t Devic | ce_Number, uint8_t Channel, uint16_t *Tab_ln);<br>OK Annuler Air                                                                                                    | de |

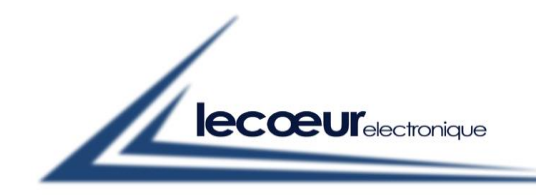

| Lecoeur Electronique – 300, Chemin des Comtois - 45220 CHUELLES - Te | Tel. : +33 ( 0)2 38 94 28 30 - Fax : +33 (0)2 38 94 29 67 |
|----------------------------------------------------------------------|-----------------------------------------------------------|
|----------------------------------------------------------------------|-----------------------------------------------------------|

| onction           | Paramètres      | Callback    | Détection d'erreur                                    |        |
|-------------------|-----------------|-------------|-------------------------------------------------------|--------|
| Petour            |                 |             | Paramètre actuel                                      |        |
| Device_<br>Channe | Number          |             | Nom Tab_In                                            |        |
| Tab_In            |                 | ×           | Type Tableau                                          | $\sim$ |
|                   |                 |             | Constante 🗌                                           |        |
|                   |                 | Û           | Type de données Entier 16 bits non signé              | $\sim$ |
|                   |                 | 4           | Dimensions 1                                          |        |
|                   |                 |             | Format du tableau Pointeur sur les données du tableau | $\sim$ |
|                   |                 | ~           | Taille minimale <a>None&gt;</a>                       | $\sim$ |
| totype d          | e la fonction   |             |                                                       |        |
| t8_t Tran         | smitter_Delays( | uint32_t De | ice_Number, uint8_t Channel, uint16_t *Tab_ln);       |        |

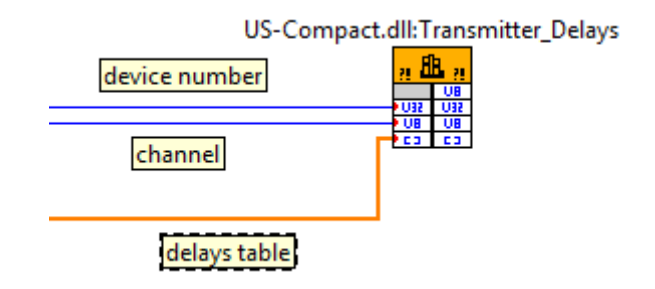

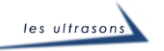

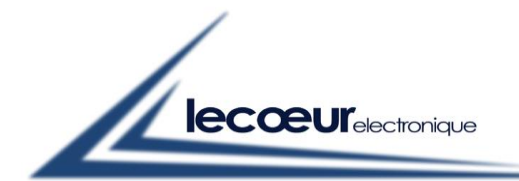

## Transmitters\_Waveforms

## Description :

This function allows to program waveforms on each transmitter.

For each channel a table is sent to the hardware. It contains the shape of each waveform for all the sequences. This function must be used with the « size\_wave » function wich set the lenght of the wave for the sequences.

Example :

size wave = 12 (number of values sent to define the waveforms)

Waveform for sequence 1

value 1 : always 1

value 2 : positive state for Waveform 1-> 1024+ state width (25 ns step)

value 3 : negative state for Waveform 1 -> 2048 + state width (25 ns step)

value 4 : delay after waveform 1 -> delay (25 ns step)

value 5 : delay before waveform 2 -> delay (25 ns step)
value 6 : positive state for Waveform 2-> 1024+ state width (25 ns step)
value 7 : negative state for Waveform 2 -> 2048 + state width (25 ns step)
value 8 : delay after waveform 2 -> delay (25 ns step)

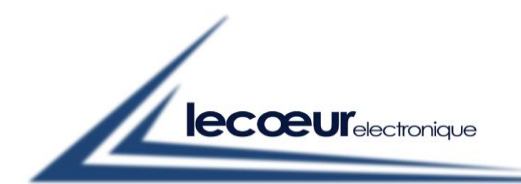

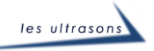

value 9: delay before waveform 3 -> delay (25 ns step)

value 10 : positive state for Waveform 3-> 1024+ state width (25 ns step)

value 11 : negative state for Waveform 3 -> 2048 + state width (25 ns step)

value 12 : always 1

Waveform for sequence 2

value 13 : always 1

value 14 : positive state for Waveform 1-> 1024+ state width (25 ns step)

value 15 : negative state for Waveform 1 -> 2048 + state width (25 ns step)

value 16 : delay after waveform 1 -> delay (25 ns step)

value 17 : delay before waveform 2 -> delay (25 ns step)

value 18 : positive state for Waveform 2-> 1024+ state width (25 ns step)

value 19 : negative state for Waveform 2 -> 2048 + state width (25 ns step)

value 20 : delay after waveform 2 -> delay (25 ns step)

value 21 : delay before waveform 3 -> delay (25 ns step)

value 22 : positive state for Waveform 3-> 1024+ state width (25 ns step)

value 23 : negative state for Waveform 3 -> 2048 + state width (25 ns step)

value 24 : always 1

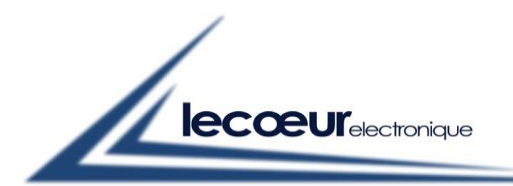

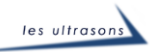

#### EXAMPLE 1

Table Values :

 $\begin{array}{c}
1\\
1024 + 10\\
2048 + 10\\
9\\
\end{array}$   $\begin{array}{c}
1\\
1024 + 10\\
2048 + 5\\
10\\
\end{array}$   $\begin{array}{c}
1\\
1024 + 5\\
2048 + 20\\
1\\
\end{array}$ 

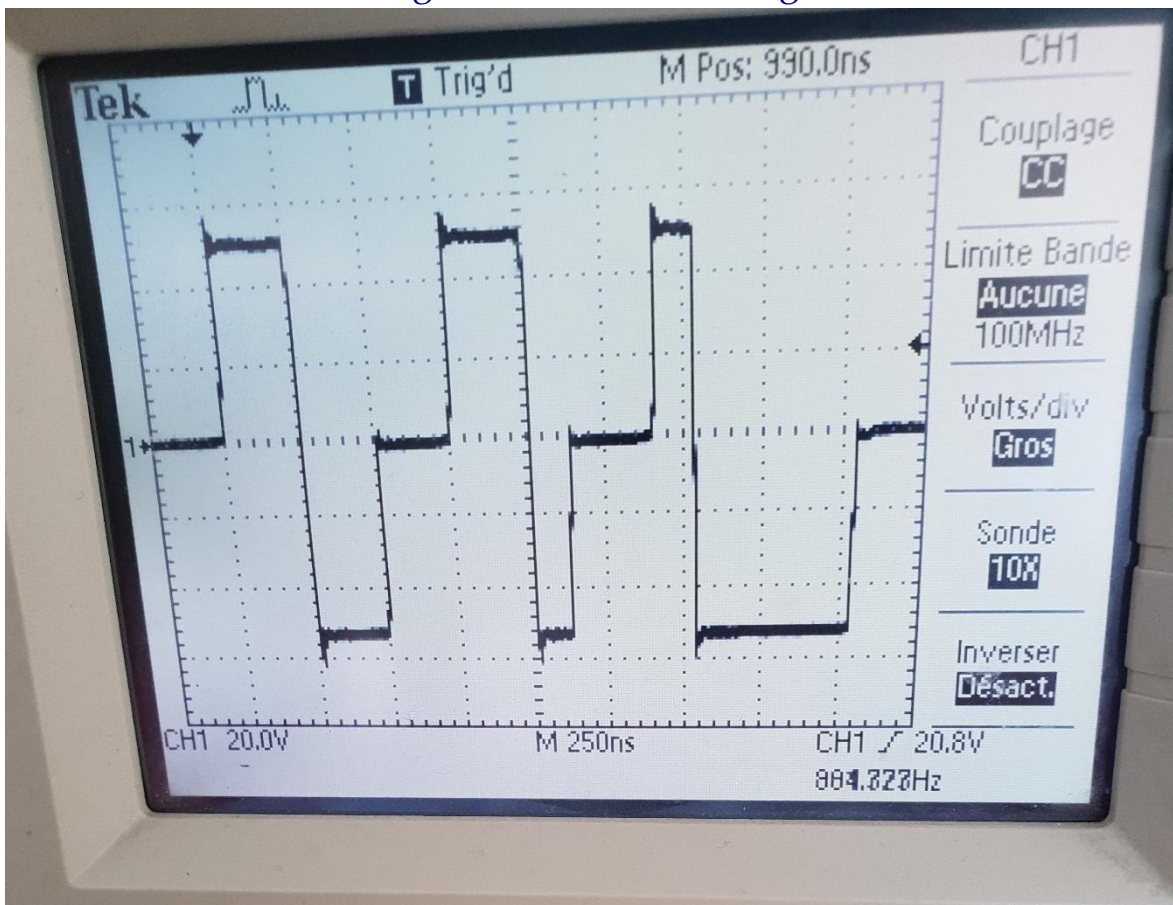

#### This table generates the following waveform

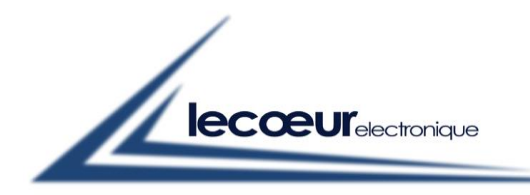

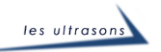

#### EXAMPLE 2

Table Values :

1 1024 + 9 2048 +9 1 1 1024+9 2048+9 1 1024+9 2048+9 1

This table generates the following waveform

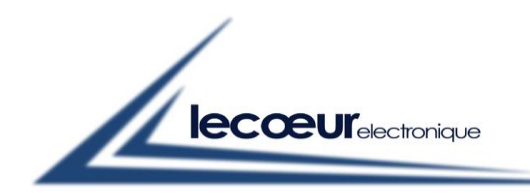

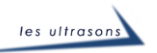

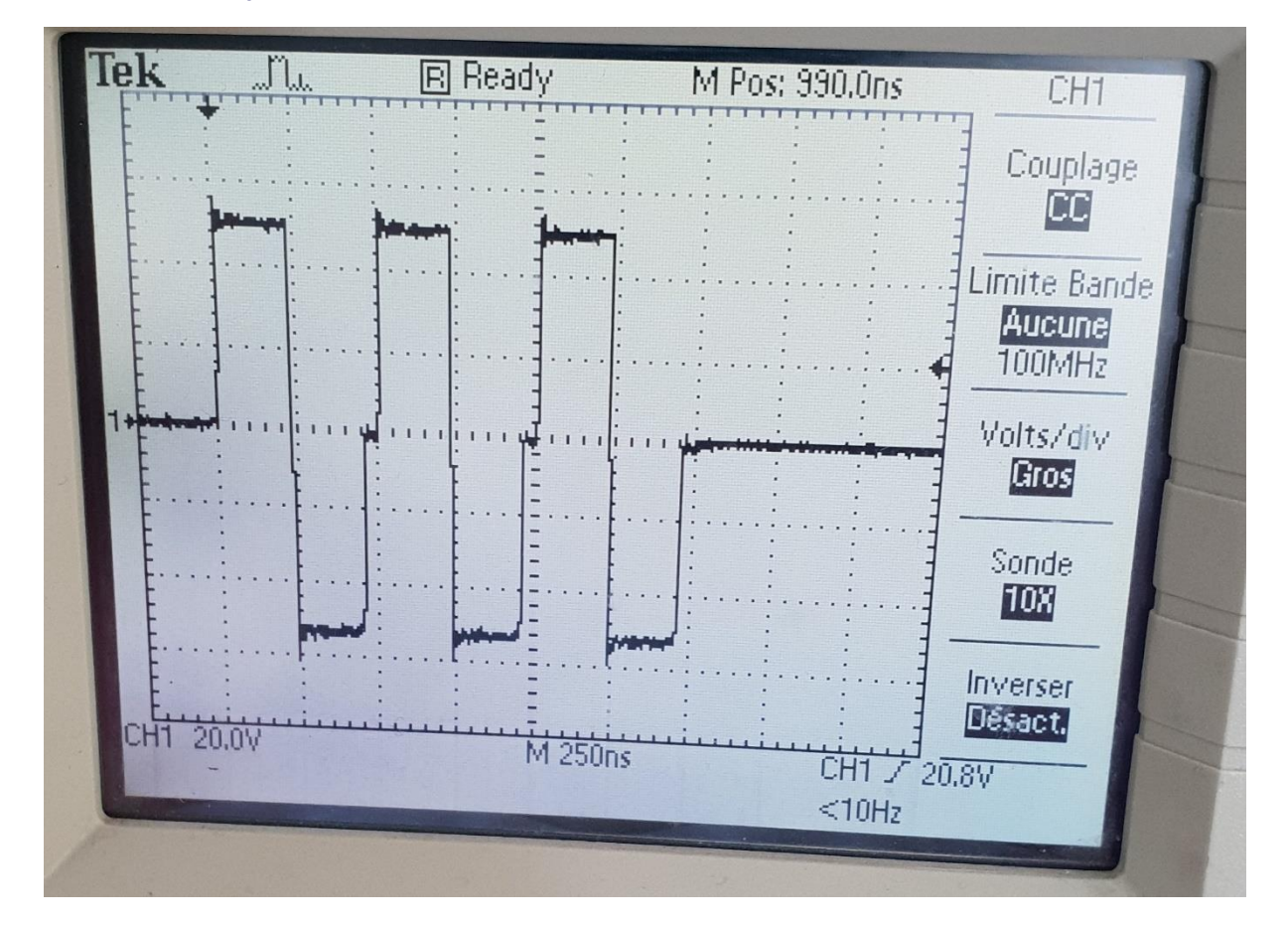

## Features :

#### Step size : 25 nS

Memory size : 16384 Values for each channel

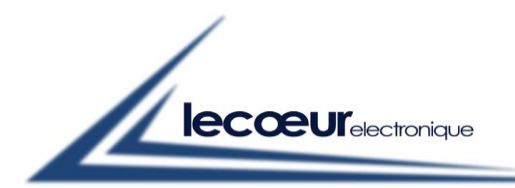

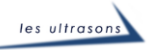

## <u>Use :</u>

#### With : DLL US-Compaq (C:\US-Compact\US-Compact.dll)

Transmitter\_Wave(Device\_Number.l,Channel.a,\*Tab\_In)

Device\_Number.l : set the number of usb device (0 for one us-array)

Channel.a : set the channel number (1 to 32)

\*Tab\_In : Table of waves values for all sequences. Each value is unsigned 16.

#### With Matlab

Declaration :

loadlibrary('C:\US-Compaq\US-Compact.dll','C:\US-Compaq\US-Compact.h','alias','MyDLL');

*Calling the function :* 

j = 0;

Tab\_In = ones(1,135168,'uint16');

for i=1:32

Channel = i-1;

% Channel selection

Tab\_In(1) = 1; % First Wave

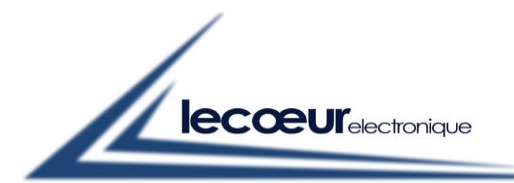

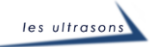

Tab\_In(2) = 20+1024; Tab\_In(3) = 20+2048; Tab\_In(4) = 1;

Tab\_In(5) = 1; % second wave Tab\_In(6) = 20+1024; Tab\_In(7) = 20+2048; Tab\_In(8) = 1;

Tab\_In(9) = 1; % Third wave Tab\_In(10) = 20+2048; Tab\_In(11) = 20+1024; Tab\_In(12) = 1;

[Retour] =
calllib('MyDLL','Transmitter\_Wave',Device\_Number,Channel,Tab\_In);
Tab\_In = ones(1,135168,'uint16');

end

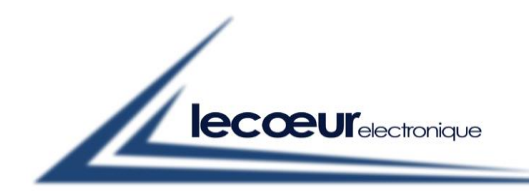

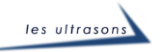

### With Labview

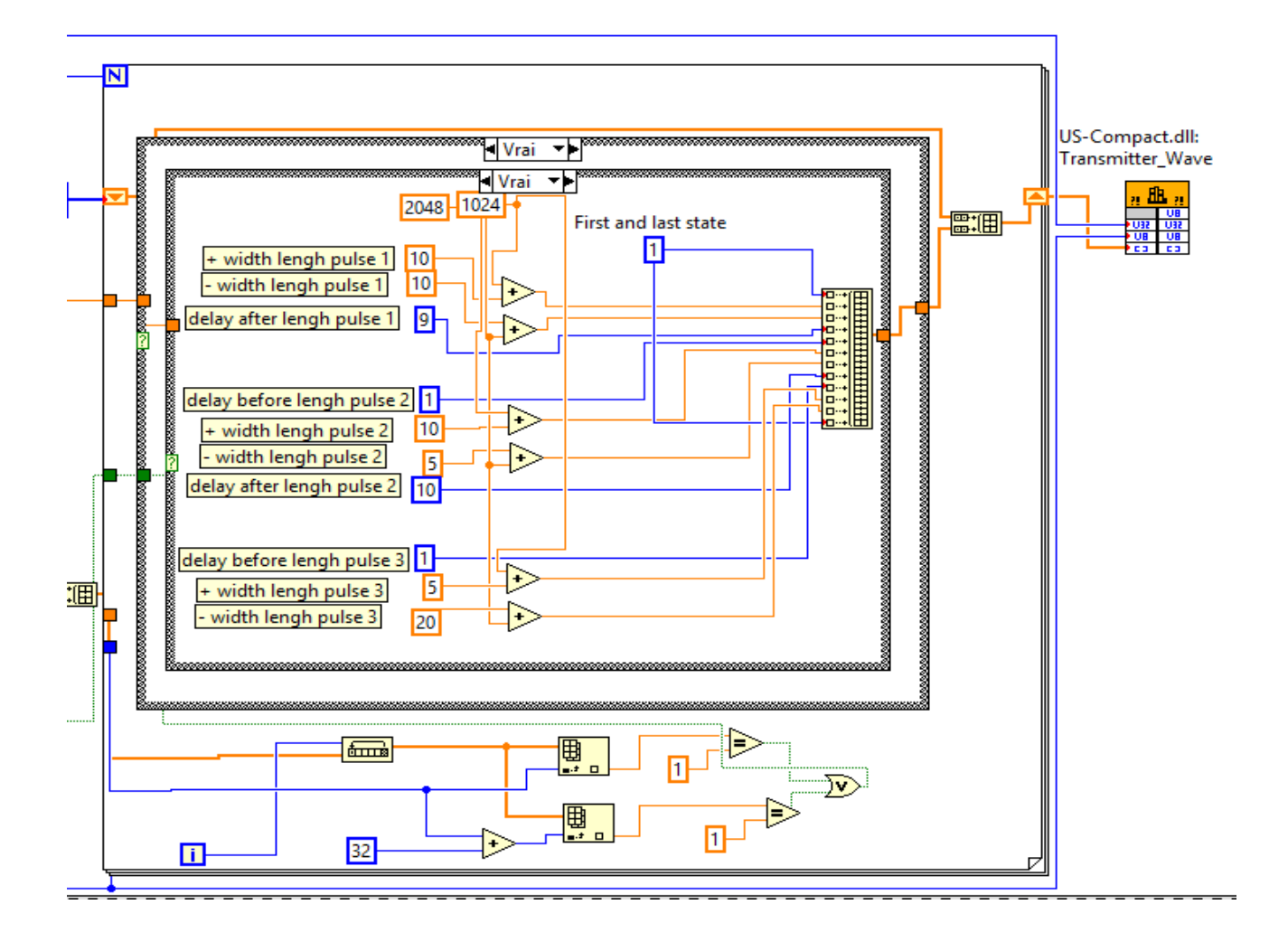

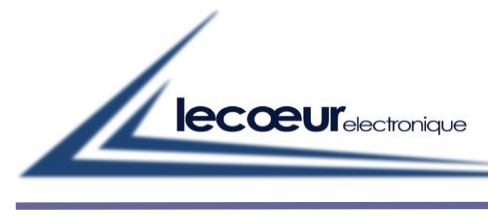

|                            | ne fonction d'u                   | ne DLL                   |                      |                          |                                                                                                    |
|----------------------------|-----------------------------------|--------------------------|----------------------|--------------------------|----------------------------------------------------------------------------------------------------|
| Fonction                   | Paramètres                        | Callbacks                | Détection d'erreur   |                          |                                                                                                    |
| Nom ou<br>C:\US-C          | ı chemin de la b<br>Compact\US-Co | ibliothèque<br>mpact.dll |                      |                          | Thread     Exécuter dans le thread IU     Exécuter dans n'importe quel thread                                                                                                    |
| Spéci                      | ifier le chemin s                 | ur le diagram            | me                   |                          | · · · · · · · · · · · · · · · · · · ·                                                                                                    |
| Nom de                     | a la fonction                     |                          |                      |                          |                                                                                                    |
| Transm                     | itter_Wave                        |                          |                      | $\sim$                   | Convention d'appel<br>o stdcall (WINAPI)<br>© C                                                                                                    |
| rototype d<br>uint8_t Tran | e la fonction<br>smitter_Wave(u   | int32_t Device           | e_Number, uint8_t Ch | annel, uint1             | 6_t *Tab_ln);                                                                                                    |
|                            |                                   |                          |                      |                          | OK Annuler Aid                                                                                                    |
| Appeler u                  | ne fonction d'un<br>Paramètres    | ne DLL<br>Callbacks      | Détection d'erreur   |                          |                                                                                                    |
| Retour<br>Device<br>Channe | _Number<br>el                     | ^<br>+<br>×              | – Paramètre actuel – | Nom<br>Type<br>Constante | Device_Number       Numérique       Image: State of the state of the state o |
| Tab_In                     |                                   | €<br>€                   | 51-                  | Passer                   | Valeur                                                                                                    |
| Tab_In<br>Prototype d      | e la fonction<br>smitter_Wave(u   | v<br>int32_t Device      | e_Number, uint8_t Ch | Passer                   | Valeur v<br>6_t *Tab_ln);                                                                                                    |

User Guide – US ARRAY Page 40

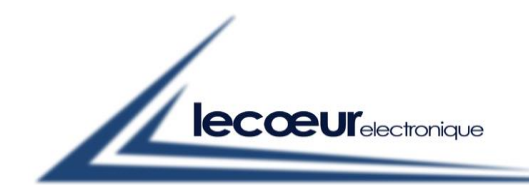

| 🔁 Appeler ur                          | ne fonction d'ur                 | ne DLL         |                                                                           |                                                   | $\times$ |
|---------------------------------------|----------------------------------|----------------|---------------------------------------------------------------------------|---------------------------------------------------|----------|
| Fonction                              | Paramètres                       | Callbacks      | Détection d'erreur                                                        |                                                   |          |
| Retour<br>Device_<br>Channe<br>Tab_In | Number                           | ^ +<br>×<br>◆  | Paramètre actuel<br>Nom<br>Type<br>Constante<br>Type de données<br>Passer | Channel Numérique  Entier 8 bits non signé Valeur |          |
| Prototype de<br>uint8_t Tran          | e la fonction<br>smitter_Wave(ui | int32_t Device | e_Number, uint8_t Channel, uint1                                          | 6_t *Tab_ln);<br>OK Annuler Aid                   | e        |

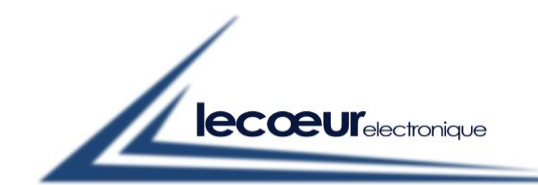

| Appeler u                           | ine fonction d'ui                 | ne DLL       |                                                                                         | ) |
|-------------------------------------|-----------------------------------|--------------|-----------------------------------------------------------------------------------------|---|
| Fonction                            | Paramètres                        | Callbacks    | Détection d'erreur                                                                      |   |
| Retour<br>Device<br>Chann<br>Tab_In | _Number<br>el                     | ^<br>×<br>*  | Paramètre actuel          Nom       Tab_In         Type       Tableau         Constante |   |
|                                     |                                   | ~            | Taille minimale  None>                                                                  |   |
| rototype o                          | le la fonction<br>nsmitter_Wave(u | int32_t Devi | ce Number, uint8 t Channel, uint16 t *Tab In):                                          |   |

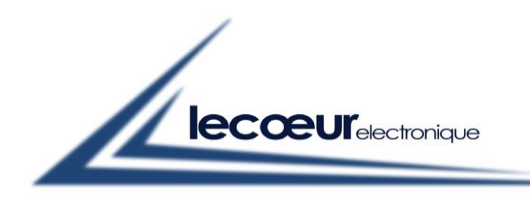

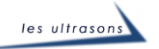

Size\_Wave

## **Description**:

Set the length of the transmitter wave (in words) for each sequence.

## <u>Use</u>:

## With : DLL US-Compaq (C:\US-Compact\US-Compact.dll)

Size\_Wave(Device\_Number.l,Size.u))

Device\_Number.l : set the number of usb device (0 for one us-array)

Size.u : value from 4 to 16384

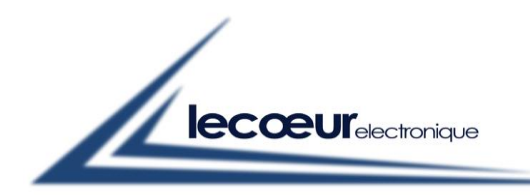

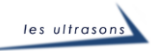

### With Matlab

#### *Declaration* :

loadlibrary('C:\US-Compaq\US-Compact.dll','C:\US-Compaq\US-Compact.h','alias','MyDLL');

#### *Calling the function :*

Size\_Wave = 4; % always a multiple of 4 because a transmitter wave is composed with basic waveforms : delay before state / positive state / negative state / delay after state

[Retour] = calllib('MyDLL','Size\_Wave',Device\_Number,Size\_Wave);

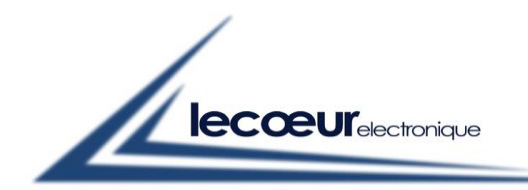

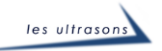

### With Labview

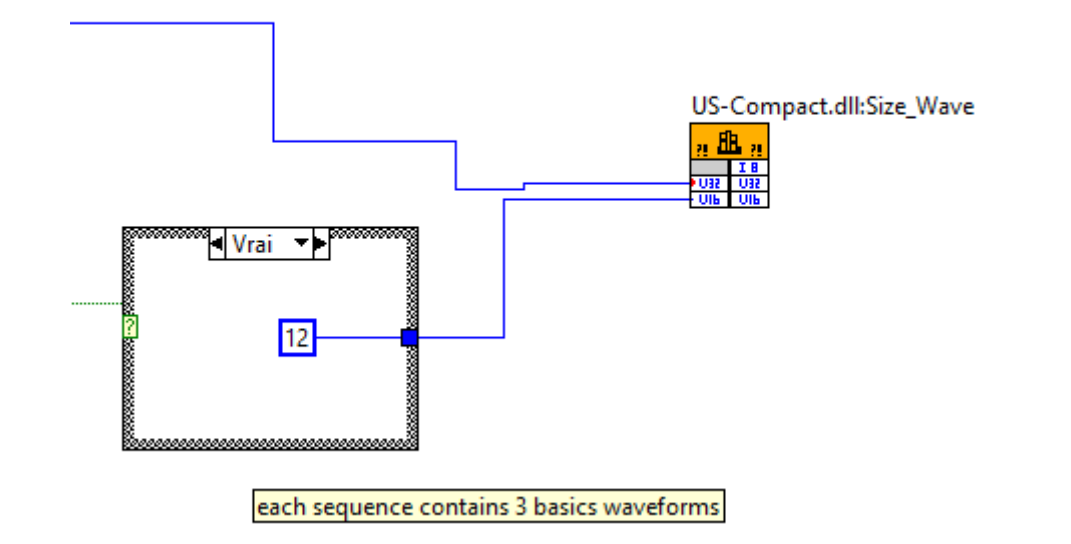

| Appeler ur                                      | ne fonction d'ui                                                           | ne DLL                                    |                         |                                                                                                    |
|-------------------------------------------------|----------------------------------------------------------------------------|-------------------------------------------|-------------------------|----------------------------------------------------------------------------------------------------|
| Fonction                                        | Paramètres                                                                 | Callbacks                                 | Détection d'erreur      |                                                                                                    |
| Nom ou<br>C:\US-C<br>Spéci<br>Nom de<br>Size_Wa | chemin de la b<br>Compact\US-Co<br>fier le chemin si<br>la fonction<br>ave | ibliothèque<br>mpact.dll<br>ur le diagram | me                      | Thread<br>Exécuter dans le thread IU<br>Exécuter dans n'importe quel thread<br>Convention d'appel<br>stdcall (WINAPI)<br>C |
| Prototype de                                    | e la fonction                                                              |                                           |                         |                                                                                                    |
| nt8_t Size_V                                    | Vave(uint32_t D                                                            | evice_Numbe                               | r, uint16_t size wave); |                                                                                                    |
|                                                 |                                                                            |                                           |                         | OK Annuler Aid                                                                                                    |

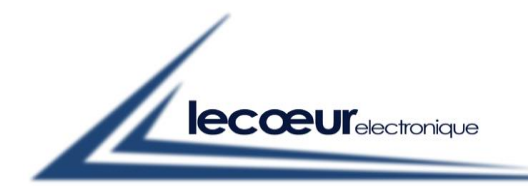

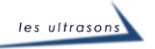

| 🔁 Appeler u                   | ne fonction d'ur                  | ne DLL      | >                                                                                                    | < |
|-------------------------------|-----------------------------------|-------------|----------------------------------------------------------------------------------------------------|---|
| Fonction                      | Paramètres                        | Callbacks   | Détection d'erreur                                                                                                    |   |
| Retour<br>Device<br>size way  | Number<br>ve                      | ▲           | Paramètre actuel          Nom       Device_Number         Type       Numérique         Constante       Image: Constante         Type de données       Entier 32 bits non signé         Passer       Valeur |   |
| Prototype de<br>int8_t Size_V | e la fonction<br>Vave(uint32_t De | evice_Numbe | r, uint16_t size wave);<br>OK Annuler Aide                                                                                                    |   |

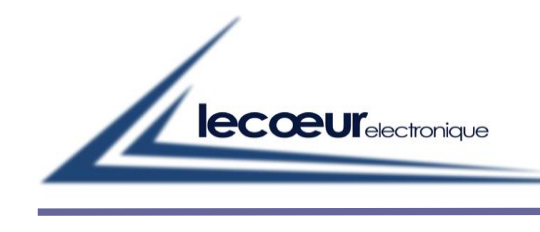

| 🛂 Appeler u                         | ne fonction d'ui                 | ne DLL      |                                                                                              | ×    |
|-------------------------------------|----------------------------------|-------------|----------------------------------------------------------------------------------------------|------|
| Fonction                            | Paramètres                       | Callbacks   | Détection d'erreur                                                                           |      |
| Retour<br>Device <u></u><br>size wa | _Number<br>ve                    | ^<br>★<br>↓ | Paramètre actuel          Nom       size wave         Type       Numérique         Constante |      |
| Prototype d<br>int8_t Size_V        | e la fonction<br>Wave(uint32_t D | evice_Numbe | er, uint16_t size wave);<br>OK Annuler                                                       | Aide |

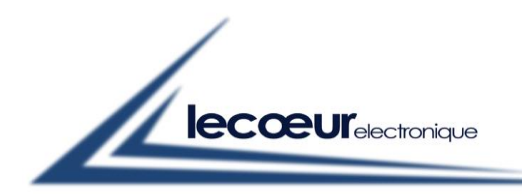

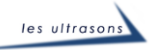

Sampling\_Freq

## Description :

Set the sampling frequency for the ADC.

1-> 80 MHz

2-> 40 MHz

4-> 20 MHz

8-> 10 MHz

## <u>Use</u>:

### With : DLL US-Compaq (C:\US-Compact\US-Compact.dll)

Sampling\_Freq(Device\_Number.l,Freq.u)

Device\_Number.l : set the number of usb device (0 for one us-array)

Freq.u : value 1 or 2 or 4 or 8

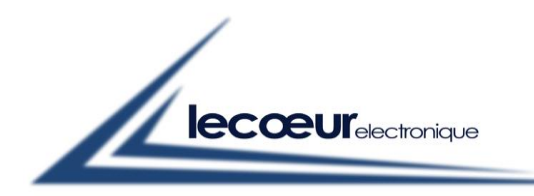

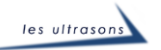

### With Matlab

*Declaration* :

loadlibrary('C:\US-Compaq\US-Compact.dll','C:\US-Compaq\US-Compact.h','alias','MyDLL');

*Calling the function :* 

sampling\_Freq = 1; % (1 -> 80 MHz, 2 -> 40 MHz, 4 -> 20 MHz, 8 -> 10 MHz)

[Retour] =
calllib('MyDLL','Sampling\_Freq',Device\_Number,Sampling\_Freq);

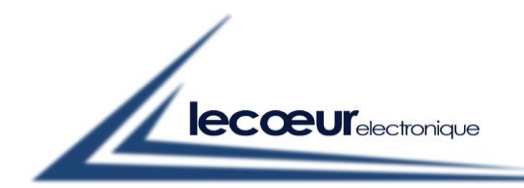

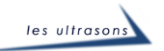

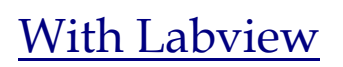

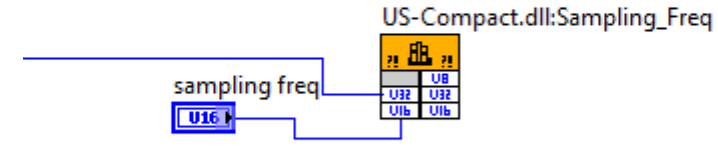

| netion            | Paramètres                                          | Callbacks                                  | Détection d'erreur       |         |                                                                             |
|-------------------|-----------------------------------------------------|--------------------------------------------|--------------------------|---------|-----------------------------------------------------------------------------|
| Nom ou<br>C:\US-C | chemin de la b<br>Compact\US-Co<br>fier le chemin s | ibliothèque<br>ompact.dll<br>ur le diagram | me                       |         | Thread<br>Exécuter dans le thread IU<br>Exécuter dans n'importe quel thread |
| Nom de<br>Samplin | la fonction<br>ng_Freq                              |                                            | ~                        | ł       | Convention d'appel<br>Stdcall (WINAPI)<br>C                                 |
| ototype de        | e la fonction                                       | 22 + Device N                              | lumber uint16 t sampling | (freg): |                                                                             |

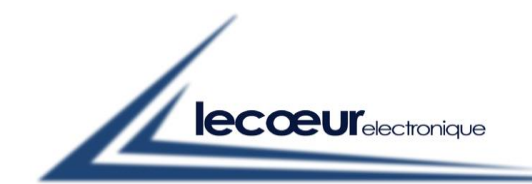

|                                                                 | ine romenom a a                                                                        | ne DLL               |                                                                                                 |                                                          |
|-----------------------------------------------------------------|----------------------------------------------------------------------------------------|----------------------|-------------------------------------------------------------------------------------------------|----------------------------------------------------------|
| Fonction                                                        | Paramètres                                                                             | Callbacks            | Détection d'erreur                                                                              |                                                          |
| Retour                                                          |                                                                                        | •                    | Paramètre actuel                                                                                |                                                          |
| Device_<br>samplir                                              | <u>Number</u><br>na frea                                                               |                      | Nom                                                                                             | Device_Number                                            |
|                                                                 |                                                                                        |                      | Туре                                                                                            | Numérique 🗸                                              |
|                                                                 |                                                                                        |                      | Constante                                                                                       |                                                          |
|                                                                 |                                                                                        |                      | Type de données                                                                                 | Entier 32 bits non signé 🗸 🗸                             |
|                                                                 |                                                                                        | v                    | Passer                                                                                          | Valeur                                                   |
| ototype d<br>nt8_t Sam                                          | e la fonction<br>pling_Freq(uint                                                       | 32_t Device_N        | lumber, uint16_t sampling freq);                                                                |                                                          |
|                                                                 |                                                                                        |                      |                                                                                                 | OK Annuler Aide                                          |
| Appeler u                                                       | ne fonction d'u                                                                        | ine DLL              |                                                                                                 |                                                          |
| Appeler u<br>Fonction                                           | ne fonction d'u<br>Paramètres                                                          | ne DLL<br>Callbacks  | Détection d'erreur                                                                              |                                                          |
| Appeler u<br>Fonction                                           | ne fonction d'u<br>Paramètres                                                          | Callbacks            | Détection d'erreur<br>Paramètre actuel                                                          |                                                          |
| Appeler u<br>Fonction<br>Retour<br>Device                       | ne fonction d'u<br>Paramètres<br>Number                                                | Callbacks            | Détection d'erreur<br>Paramètre actuel<br>Nom                                                   | sampling freq                                            |
| Appeler u<br>Fonction<br>Retour<br>Device<br>samplin            | ne fonction d'u<br>Paramètres<br>Number<br>ng freq                                     | Callbacks            | Détection d'erreur<br>Paramètre actuel<br>Nom<br>Type                                           | sampling freq                                            |
| Appeler u<br>Fonction<br>Retour<br>Device<br>samplin            | ne fonction d'u<br>Paramètres<br><u>Number</u><br>ng freq                              | Callbacks            | Détection d'erreur<br>Paramètre actuel<br>Nom<br>Type<br>Constante                              | sampling freq                                            |
| Appeler u<br>Fonction<br>Retour<br>Device <u></u><br>samplin    | ne fonction d'u<br>Paramètres<br>Number<br>ng freq                                     | Callbacks            | Détection d'erreur<br>Paramètre actuel<br>Nom<br>Type<br>Constante<br>Type de données           | sampling freq                                            |
| Appeler u<br>Fonction<br>Retour<br>Device<br>samplin            | ne fonction d'u<br>Paramètres<br>Number<br>ng freq                                     | ne DLL<br>Callbacks  | Détection d'erreur<br>Paramètre actuel<br>Nom<br>Type<br>Constante<br>Type de données<br>Passer | sampling freq Numérique Entier 16 bits non signé Valeur  |
| Appeler u<br>Fonction<br>Retour<br>Device<br>samplin            | ne fonction d'u<br>Paramètres<br>Number<br>ng freq                                     | ne DLL<br>Callbacks  | Détection d'erreur<br>Paramètre actuel<br>Nom<br>Type<br>Constante<br>Type de données<br>Passer | sampling freq Numérique  Entier 16 bits non signé Valeur |
| Appeler u<br>Fonction<br>Retour<br>Device<br>samplin            | ne fonction d'u<br>Paramètres<br>Number<br>ng freq<br>e la fonction                    | ne DLL<br>Callbacks  | Détection d'erreur<br>Paramètre actuel<br>Nom<br>Type<br>Constante<br>Type de données<br>Passer | sampling freq Numérique  Entier 16 bits non signé Valeur |
| Appeler u<br>Fonction<br>Retour<br>Device<br>samplin<br>samplin | ne fonction d'u<br>Paramètres<br>Number<br>ng freq<br>e la fonction<br>pling_Freq(uint | Ine DLL<br>Callbacks | Détection d'erreur<br>Paramètre actuel<br>Nom<br>Type<br>Constante<br>Type de données<br>Passer | sampling freq Numérique  Entier 16 bits non signé Valeur |

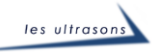

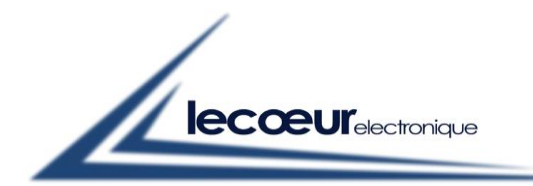

## Frame\_Mux

## Description :

Programs the multiplexer 32 -> 64 channels. For Each sequence a 64 bits word is applied at the input of the multiplexer. Each bit drives a switch of the multiplexer. According to the following drawing

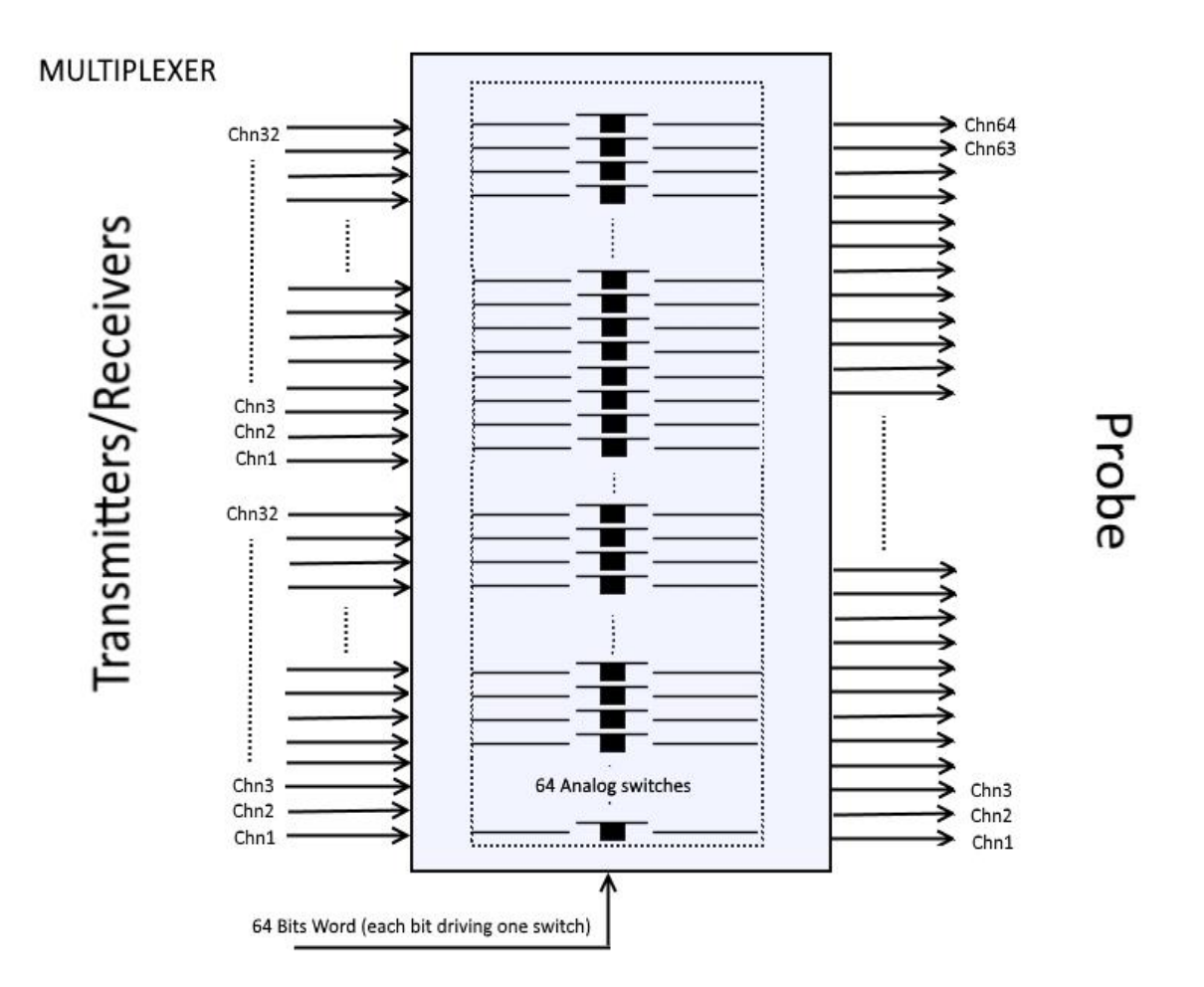

A table composed with all the 64 bits words is sent by calling the DLL. A 64 bits word is composed with four 16 bits words (LSB,LSB-1,MSB-1,MSB). To program all sequences (64) the table size is 256 values.

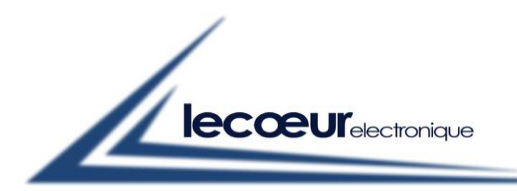

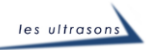

## Use :

#### With : DLL US-Compaq (C:\US-Compact\US-Compact.dll)

Frame\_Mux (Device\_Number.1,\*Tab\_In)

Device\_Number.1 : set the number of usb device (0 for one us-array

\*Tab\_In : Table of multiplexer control words (see before for description)

#### With Matlab

#### Declaration :

loadlibrary('C:\US-Compaq\US-Compact.dll','C:\US-Compaq\US-Compact.h','alias','MyDLL');

i = 0;

for *i*=1:128

 $Tab_In(i+j) = i;$ %  $Tab_{In(i+1+j)} = 0;$ %  $Tab_{In(i+2+j)} = 0;$ % *Tab* In(i+3+i) = 0;% i = i + 3;

$$j = j + 3$$

end

[*Retour*] = *calllib*('*MyDLL*','*Frame\_Mux*',*Device\_Number*,*Tab\_In*);

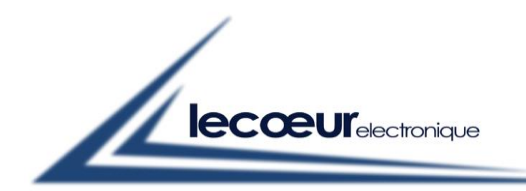

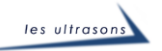

### With Labview

| Appeler une fonction d'une D                               | DLL                      |                                                                                                    | × |
|------------------------------------------------------------|--------------------------|----------------------------------------------------------------------------------------------------|---|
| Fonction Paramètres Ca                                     | allbacks Détection d'e   | rreur                                                                                                    |   |
| Retour<br>Device_Number<br>frame tab                       | Paramètre a              | ctuel          Nom       Retour         Type       Numérique         Constante       Image: Constante         Type de données       Entier 8 bits non signé |   |
| Prototype de la fonction<br>uint8_t Frame_Mux(uint32_t Dev | vice_Number, uint16_t *f | irame tab);<br>OK Annuler Aide                                                                                                    | e |

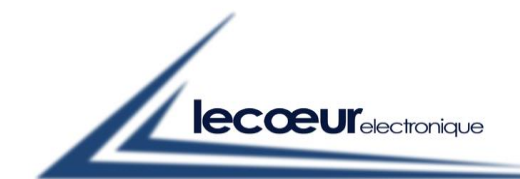

Lecoeur Electronique - 300, Chemin des Comtois - 45220 CHUELLES - Tel. : +33 ( 0)2 38 94 28 30 - Fax : +33 (0)2 38 94 29 67

|                                                         | Dararahtura                                                     | Callbacks                            | Détection d'annous                                                  |                                                         |                                                                          |     |
|---------------------------------------------------------|-----------------------------------------------------------------|--------------------------------------|---------------------------------------------------------------------|---------------------------------------------------------|--------------------------------------------------------------------------|-----|
| onction                                                 | Parametres                                                      | Calibacks                            | Detection d erreur                                                  |                                                         |                                                                          |     |
|                                                         |                                                                 |                                      |                                                                     |                                                         |                                                                          |     |
| Nom ou                                                  | chemin de la l                                                  | bibliothèque                         | C D D                                                               |                                                         | Thread                                                                   |     |
| Compa                                                   | ct.dll                                                          | (US_Array\VS                         | Sources Purebasic U                                                 | S- 2                                                    | Exécuter dans le thread IU                                               |     |
|                                                         |                                                                 |                                      |                                                                     |                                                         | O Exécuter dans n'importe quel thread                                    |     |
| 🗌 Spéci                                                 | fier le chemin s                                                | sur le diagram                       | ime                                                                 |                                                         |                                                                          |     |
| Nom de                                                  | la fonction                                                     |                                      |                                                                     |                                                         |                                                                          |     |
| Frame_                                                  | Mux                                                             |                                      |                                                                     | $\sim$                                                  | Convention d'appel                                                       |     |
|                                                         |                                                                 |                                      |                                                                     |                                                         | 🔿 stdcall (WINAPI)                                                       |     |
|                                                         |                                                                 |                                      |                                                                     |                                                         | ● C                                                                      |     |
|                                                         |                                                                 |                                      |                                                                     |                                                         |                                                                          |     |
|                                                         |                                                                 |                                      |                                                                     |                                                         |                                                                          |     |
| ototype de                                              | e la fonction                                                   |                                      |                                                                     |                                                         |                                                                          |     |
| - 10 I E                                                | M. 4. 1. 100                                                    | A Desider March                      | - 1                                                                 | L-L-1.                                                  |                                                                          |     |
| nt8_t Fram                                              | ne_Mux(uint32_                                                  | _t Device_Nun                        | nber, uint16_t *frame                                               | tab);                                                   |                                                                          |     |
| nt8_t Fram                                              | ne_Mux(uint32_                                                  | t Device_Nun                         | nber, uint16_t *frame                                               | tab);                                                   |                                                                          |     |
| nt8_t Fram                                              | ne_Mux(uint32_                                                  | _t Device_Nun                        | nber, uint16_t *frame                                               | tab);                                                   | OK Annuler                                                               | Aid |
| nt8_t Fram                                              | ne_Mux(uint32_                                                  | _t Device_Nun                        | nber, uint16_t *frame                                               | tab);                                                   | OK Annuler                                                               | Aid |
| nt8_t Fram                                              | e_Mux(uint32_                                                   | _t Device_Nun                        | nber, uint16_t *frame                                               | tab);                                                   | OK Annuler                                                               | Aid |
| Appeler un                                              | ne_Mux(uint32_<br>e fonction d'u<br>Paramètres                  | t Device_Nun                         | nber, uint16_t *frame<br>Détection d'erreur                         | tab);                                                   | OK Annuler                                                               | Aid |
| Appeler un                                              | ne_Mux(uint32_<br>e fonction d'u<br>Paramètres                  | _t Device_Nun<br>ne DLL<br>Callbacks | nber, uint16_t *frame<br>Détection d'erreur                         | tab);                                                   | OK Annuler                                                               | Aid |
| Appeler un<br>onction                                   | e fonction d'u                                                  | t Device_Nun                         | nber, uint16_t *frame<br>Détection d'erreur<br>– Paramètre actuel – | tab);                                                   | OK Annuler                                                               | Aid |
| Appeler un<br>onction<br>Retour<br>Device_1<br>frame ta | ne_Mux(uint32_<br>ne fonction d'u<br>Paramètres<br>Number<br>b  | t Device_Nun                         | nber, uint16_t *frame<br>Détection d'erreur<br>– Paramètre actuel – | tab);<br>Nom                                            | OK Annuler<br>Device_Number                                              | Aid |
| Appeler un<br>onction<br>Retour<br>Device_I<br>frame ta | e fonction d'u<br>Paramètres<br>Number<br>b                     | t Device_Nun                         | nber, uint16_t *frame<br>Détection d'erreur<br>Paramètre actuel –   | tab);<br>Nom<br>Type                                    | OK Annuler<br>Device_Number<br>Numérique                                 | Aid |
| Appeler un<br>onction<br>Retour<br>Device I<br>frame ta | ne_Mux(uint32_<br>ne fonction d'u<br>Paramètres<br>Number<br>b  | t Device_Nun                         | nber, uint16_t *frame<br>Détection d'erreur<br>Paramètre actuel –   | tab);<br>Nom<br>Type<br>Constante                       | OK Annuler<br>Device_Number<br>Numérique                                 | Aid |
| Appeler un<br>onction<br>Retour<br>Device_1<br>frame ta | e_Mux(uint32_<br>e fonction d'u<br>Paramètres<br>Number<br>b    | t Device_Nun                         | Détection d'erreur<br>Paramètre actuel –<br>Type d                  | Nom<br>Type<br>Constante<br>de données                  | OK Annuler<br>Device_Number<br>Numérique ✓<br>Entier 32 bits non signé ✓ | Aid |
| Appeler un<br>onction<br>Retour<br>Device_f<br>frame ta | ne_Mux(uint32_<br>ne fonction d'u<br>Paramètres<br>Number<br>Ib | t Device_Nun                         | Détection d'erreur<br>Paramètre actuel –<br>Type o                  | Nom<br>Nom<br>Type<br>Constante<br>de données<br>Passer | OK Annuler                                                               | Aid |
| Appeler un<br>onction<br>Retour<br>Device_1<br>frame ta | ne_Mux(uint32_<br>ne fonction d'u<br>Paramètres<br>Number<br>b  | t Device_Nun                         | Détection d'erreur<br>Paramètre actuel -<br>Type o                  | Nom<br>Nom<br>Type<br>Constante<br>de données<br>Passer | OK Annuler          OK       Annuler         Device_Number               | Aid |

ОК

22 1

Annuler

Aide

uint8\_t Frame\_Mux(uint32\_t Device\_Number, uint16\_t \*frame tab);

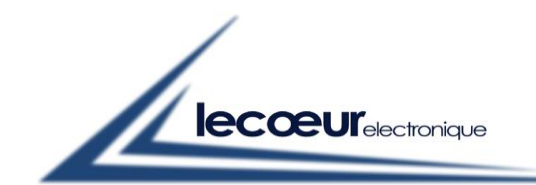

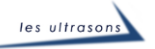

| onction Paramètres      | Callbacks         | Détection d'erreur          |                                     |      |
|-------------------------|-------------------|-----------------------------|-------------------------------------|------|
|                         |                   |                             |                                     |      |
| Pataur                  |                   | Paramètre actuel            |                                     |      |
| Device_Number           |                   | Nom                         | frame tab                           | ٦    |
| frame tab               | +                 | -                           |                                     |      |
|                         | $\mathbf{\times}$ | lype                        | Tableau                             | 1    |
|                         |                   | Constante                   |                                     |      |
|                         | Ŷ                 | Type de données             | Entier 16 bits non signé            | /    |
|                         | <b>₽</b>          | Dimensions                  | 1                                   |      |
|                         |                   | Format du tableau           | Pointeur sur les données du tableau | ~    |
|                         |                   |                             |                                     |      |
|                         | × .               | Taille minimale             |                                     |      |
|                         |                   |                             |                                     |      |
| ototype de la fonction  |                   |                             |                                     |      |
| nt8_t Frame_Mux(uint32_ | t Device_Num      | nber, uint16_t *frame tab); |                                     |      |
|                         |                   |                             |                                     |      |
|                         |                   |                             | OK Annuler                          | Aide |
|                         |                   |                             |                                     |      |
|                         |                   |                             |                                     |      |
|                         |                   | US-Compact.dll:Fr           | ame_Mux                             |      |

tab in

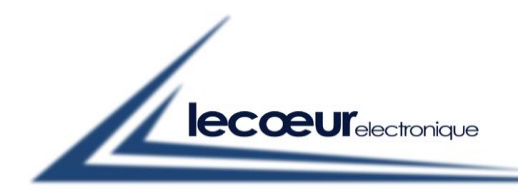

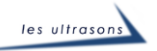

## Data\_RF

## Description :

This function must be used to acquire RF raws sampled by US-ARRAY CANs. Calling this function returns the RF rows of the 32 Channels. Each RF signal is 4096 samples long. Each sample is a 16 bits (U16) word but the sample is on 10 bits (Six last bits are set to 0) coded from 0 to 1023. The size of the returned table is 4096 \* 32 = 131 072 words:

0 - RF channel 1

4096 - RF channel 2

8192 - RF channel 3

•••

•••

126 976 – RF channel 32

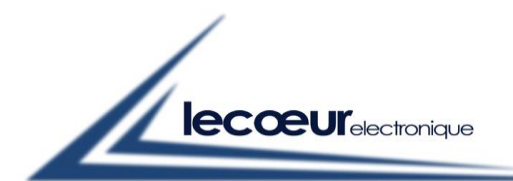

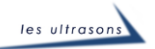

<u>Use :</u>

## With : DLL US-Compaq (C:\US-Compact\US-Compact.dll)

Data\_RF (Device\_Number.l,\*Tab\_out)

Device\_Number.l : set the number of usb device (0 for one us-array)

\*Tab\_out: Table of samples as descripted before (size: 131072).

#### With Matlab

Declaration :

## loadlibrary('C:\US-Compaq\US-Compact.dll','C:\US-Compaq\US-Compact.h','alias','MyDLL');

Offset = ones(1,4096\*33,'double')\*512; % Tableau utilisé pour centrer le signal sur "0" *tStart* = *tic*; [*Retour Data*] = *calllib*('*MyDLL*','*Data\_RF*',*Device\_Number*,*Tab\_In*); % 32 Channels acquisition % Channel N°2 -> [4097 8192], ...) *tElapsed* = *toc(tStart);* Data = cast(Data,'double'); % uint16 in double Data = Data - Offset; % signal normalisation plot(Data\*double(0.002)); % volts conversion xlabel('Samples','FontSize',14); ylabel('Volts','FontSize',14); axis([1 4096 -1 1]); drawnow;

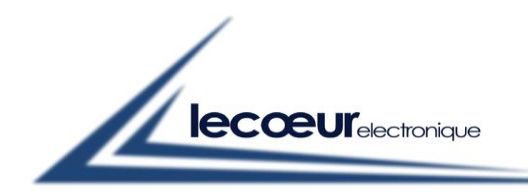

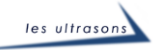

#### With Labview

| 🔛 Appeler ur                                    | ne fonction d'u                                                | ne DLL                       |                        |                                                                                                    | Х |
|-------------------------------------------------|----------------------------------------------------------------|------------------------------|------------------------|----------------------------------------------------------------------------------------------------|---|
| Fonction                                        | Paramètres                                                     | Callbacks                    | Détection d'erreur     |                                                                                                    |   |
| Nom ou<br>US-Com<br>Spécit<br>Nom de<br>Data_RF | chemin de la b<br>npact.dll<br>fier le chemin s<br>la fonction | ibliothèque<br>ur le diagram | me                     | Thread<br>Exécuter dans le thread IU<br>Exécuter dans n'importe quel thread<br>Convention d'appel<br>stdcall (WINAPI)<br>C |   |
| Prototype de                                    | e la fonction                                                  | vice Number                  |                        |                                                                                                    |   |
| uinto_t Data                                    | _rr=(uints2_t De                                               | vice_ivumber                 | , uint lo_t "Tab_Out); |                                                                                                    |   |
|                                                 |                                                                |                              |                        | OK Annuler Aid                                                                                                    | e |

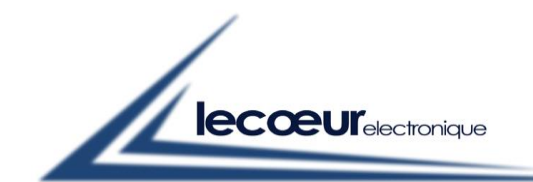

| nction                                              | Paramètres                                                 | Callbacks           | Détection d'erreur                               |                                                           |                                    |            |
|-----------------------------------------------------|------------------------------------------------------------|---------------------|--------------------------------------------------|-----------------------------------------------------------|------------------------------------|------------|
|                                                     |                                                            |                     | – Paramètre actuel –                             |                                                           |                                    |            |
| Retour                                              | Number                                                     | ^                   |                                                  | г                                                         |                                    |            |
| Tab_Ou                                              | it                                                         | +                   |                                                  | Nom                                                       | Retour                             |            |
|                                                     |                                                            |                     |                                                  | Туре                                                      | Numérique                          | $\sim$     |
|                                                     |                                                            |                     |                                                  | Constante [                                               |                                    |            |
|                                                     |                                                            |                     | Type d                                           | le données                                                | Entier 8 bits non signé            | $\sim$     |
|                                                     |                                                            | Ŧ                   |                                                  | l                                                         |                                    |            |
|                                                     |                                                            | -                   |                                                  |                                                           |                                    |            |
|                                                     |                                                            |                     |                                                  |                                                           |                                    |            |
|                                                     |                                                            | ~                   |                                                  |                                                           |                                    |            |
|                                                     |                                                            |                     |                                                  |                                                           |                                    |            |
| totype d                                            | e la fonction                                              |                     |                                                  |                                                           |                                    |            |
| t8_t Data                                           | _RF(uint32_t De                                            | evice_Number        | ; uint16_t *Tab_Out);                            |                                                           |                                    |            |
|                                                     |                                                            |                     |                                                  |                                                           |                                    |            |
|                                                     |                                                            |                     |                                                  |                                                           |                                    |            |
|                                                     |                                                            |                     |                                                  |                                                           | OK                                 | Appuler Ai |
|                                                     |                                                            |                     |                                                  |                                                           | ОК                                 | Annuler Ai |
| opeler un                                           | ne fonction d'ui                                           | ne DLL              |                                                  |                                                           | OK .                               | Annuler Ai |
| opeler un                                           | ne fonction d'u                                            | ne DLL              |                                                  |                                                           | ОК 4                               | Annuler Ai |
| opeler un<br>nction                                 | ne fonction d'ui<br>Paramètres                             | ne DLL<br>Callbacks | Détection d'erreur                               |                                                           | OK                                 | Annuler Ai |
| opeler un<br>nction                                 | ne fonction d'ur<br>Paramètres                             | ne DLL<br>Callbacks | Détection d'erreur                               | - I                                                       | OK .                               | Annuler Ai |
| opeler un<br>nction<br>Retour                       | ne fonction d'ur<br>Paramètres                             | ne DLL<br>Callbacks | Détection d'erreur<br>Paramètre actuel           |                                                           | OK /                               | Annuler Ai |
| nction<br>Retour<br>Device_                         | ne fonction d'un<br>Paramètres<br>Number                   | ne DLL<br>Callbacks | Détection d'erreur<br>Paramètre actuel           | Nom                                                       | OK                                 | Annuler Ai |
| opeler un<br>nction<br>Retour<br>Device_<br>Tab_Out | ne fonction d'un<br>Paramètres<br>Number<br>t              | ne DLL<br>Callbacks | Détection d'erreur<br>Paramètre actuel           | Nom                                                       | OK /                               | Annuler Ai |
| opeler un<br>nction<br>Retour<br>Device_<br>Tab_Our | ne fonction d'un<br>Paramètres<br><mark>Number</mark><br>t | ne DLL<br>Callbacks | Détection d'erreur<br>Paramètre actuel           | Nom<br>Type                                               | OK /                               | Annuler Ai |
| nction<br>Retour<br>Device_<br>Tab_Our              | ne fonction d'un<br>Paramètres<br>Number<br>t              | ne DLL<br>Callbacks | Détection d'erreur<br>Paramètre actuel           | Nom<br>Type<br>Constante                                  | OK /                               | Annuler Ai |
| ppeler un<br>nction<br>Retour<br>Device_<br>Tab_Our | ne fonction d'un<br>Paramètres<br><mark>Number</mark><br>t | ne DLL<br>Callbacks | Détection d'erreur<br>Paramètre actuel<br>Type d | Nom<br>Type<br>Constante<br>e données                     | OK C<br>Device_Number<br>Numérique | Annuler Ai |
| ppeler un<br>nction<br>Retour<br>Device_<br>Tab_Our | ne fonction d'un<br>Paramètres<br>Number<br>t              | ne DLL<br>Callbacks | Détection d'erreur<br>Paramètre actuel<br>Type d | Nom<br>Type<br>Constante<br>e données<br>Passer           | OK A                               | Annuler Ai |
| ppeler un<br>nction<br>Retour<br>Device_<br>Tab_Our | ne fonction d'un<br>Paramètres<br><mark>Number</mark><br>t | ne DLL<br>Callbacks | Détection d'erreur<br>Paramètre actuel<br>Type d | Nom<br>Type<br>Constante<br>données<br>Passer             | OK /                               | Annuler Ai |
| ppeler un<br>nction<br>Retour<br>Device_<br>Tab_Our | ne fonction d'un<br>Paramètres<br>Number<br>t              | ne DLL<br>Callbacks | Détection d'erreur<br>Paramètre actuel<br>Type d | Nom<br>Type<br>Constante<br>e données<br>Passer           | OK A                               | Annuler Ai |
| ppeler un<br>nction<br>Retour<br>Device_<br>Tab_Out | e fonction d'un<br>Paramètres<br><mark>Number</mark><br>t  | ne DLL<br>Callbacks | Détection d'erreur<br>Paramètre actuel<br>Type d | Nom [<br>Type [<br>Constante ]<br>e données [<br>Passer [ | OK /                               | Annuler Ai |
| ppeler un<br>nction<br>Retour<br>Device_<br>Tab_Out | e fonction d'un<br>Paramètres<br>Number<br>t               | ne DLL<br>Callbacks | Détection d'erreur<br>Paramètre actuel<br>Type d | Nom<br>Type<br>Constante<br>e données<br>Passer           | OK A                               | Annuler Ai |
| opeler un<br>nction<br>Retour<br>Device_<br>Tab_Our | e fonction d'un<br>Paramètres<br>Number<br>t               | ne DLL<br>Callbacks | Détection d'erreur<br>Paramètre actuel<br>Type d | Nom [<br>Type [<br>Constante ]<br>e données [<br>Passer [ | OK /                               | Annuler Ai |

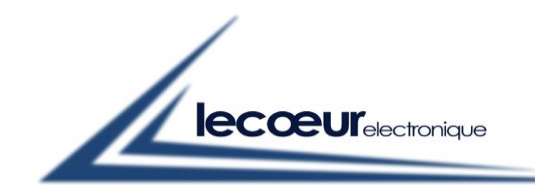

| onction       | Paramètres      | Callbacks  | Détection d'erreur    |                                     |   |  |  |
|---------------|-----------------|------------|-----------------------|-------------------------------------|---|--|--|
| onceion       |                 | cambacità  | beteenion a circar    |                                     |   |  |  |
| Retour        |                 | ^          | Paramètre actuel      |                                     |   |  |  |
| Device_Number |                 | -          | Nom Tab_Out           |                                     |   |  |  |
| _             | -               | ×          | Туре                  | Tableau                             | ~ |  |  |
|               |                 |            | Constante 🗌           |                                     |   |  |  |
|               |                 | Û          | Type de données       | Entier 16 bits non signé            | ~ |  |  |
|               |                 | <b>₽</b>   | Dimensions            | 1                                   |   |  |  |
|               |                 |            | Format du tableau     | Pointeur sur les données du tableau | ~ |  |  |
|               |                 | ~          | Taille minimale       | <none></none>                       | ~ |  |  |
|               |                 |            |                       |                                     |   |  |  |
| ototype d     | e la fonction   |            |                       |                                     |   |  |  |
| nt8_t Data    | _RF(uint32_t De | vice_Numbe | ; uint16_t *Tab_Out); |                                     |   |  |  |
|               |                 |            |                       |                                     |   |  |  |

Lecoeur Electronique - 300, Chemin des Comtois - 45220 CHUELLES - Tel. : +33 ( 0)2 38 94 28 30 - Fax : +33 (0)2 38 94 29 67

acquisition of 32 channels

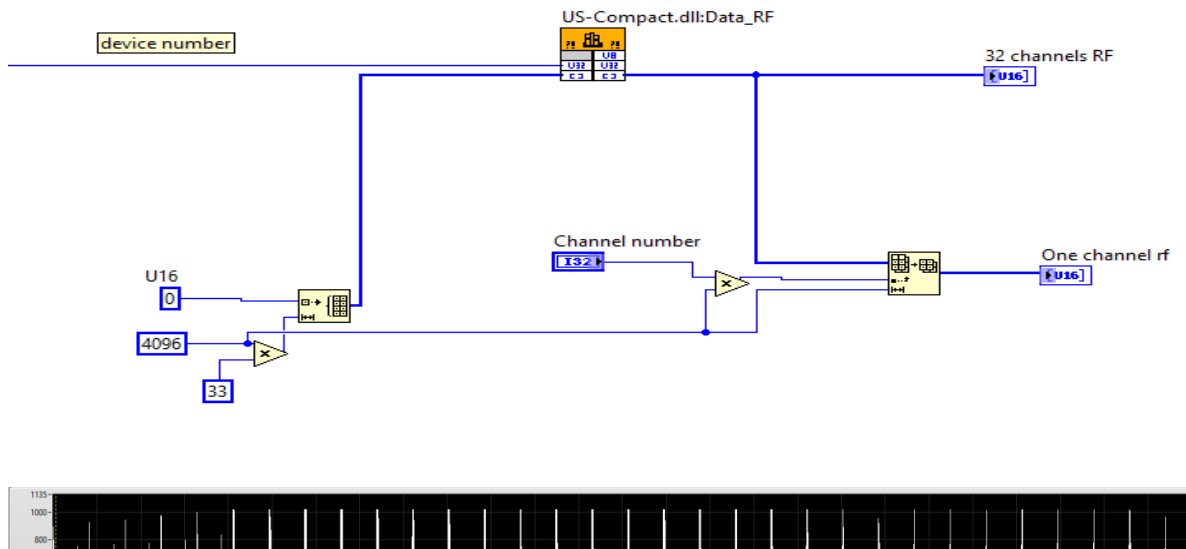

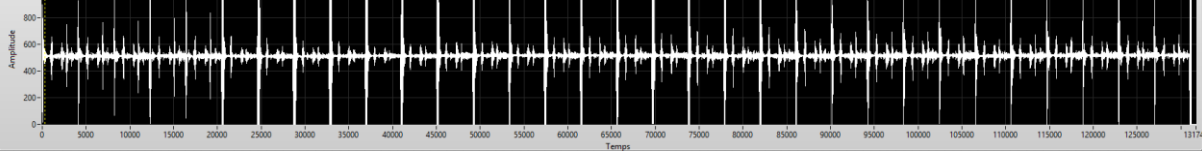